GIT

คู่มือการใช้งานระบบสำหรับผู้ใช้งานทั่วไป ระบบเว็บไซต์ฐานข้อมูลงานวิจัย และนวัตกรรมด้านอัญมณีและเครื่องประดับ

# สารบัญ

| 1                               | . กา   | รเข้าสู่ระบบ                                     | 4  |  |  |  |
|---------------------------------|--------|--------------------------------------------------|----|--|--|--|
| 2                               | . หน้  | น้าแรกของเว็บไซต์                                | 6  |  |  |  |
| 3. เข้าสู่เมนู E-Library system |        |                                                  |    |  |  |  |
|                                 | 3.1.   | OPAC Search                                      | 8  |  |  |  |
|                                 | 3.2.   | ทรัพยากร RESOURCE                                | 8  |  |  |  |
|                                 | 3.3.   | สื่อความรู้ KNOWLEDGE                            |    |  |  |  |
|                                 | 3.4.   | เกี่ยวกับเรา ABOUT US                            |    |  |  |  |
|                                 | 3.5.   | ร้านค้า STORE                                    | 14 |  |  |  |
|                                 | 3.6.   | การสืบค้นข้อมูล                                  | 15 |  |  |  |
|                                 | 3.7.   | ร้านค้าของรางวัล                                 |    |  |  |  |
|                                 | 3.8.   | เมนูเปลี่ยนภาษา                                  |    |  |  |  |
|                                 | 3.9.   | เมนูส่วนตัว                                      | 21 |  |  |  |
|                                 | 3.10.  | เมนูรายการที่อยากได้                             |    |  |  |  |
|                                 | 3.11.  | การแจ้งเตือน                                     | 29 |  |  |  |
| 4                               | . วิธี | จองทรัพยากรห้องสมุด                              | 30 |  |  |  |
| 5                               | . วิธี | เปิดทรัพยากรห้องสมุด                             |    |  |  |  |
|                                 | 5.1.   | เปิดรายการหนังสือ แมกกาซีน หนังสือเทรนด์         |    |  |  |  |
|                                 | 5.2.   | เปิดรายการอีบุ๊ก อีแมกกาซีน บทความอิเล็กทรอนิกส์ |    |  |  |  |
|                                 | 5.3.   | เปิดรายการหนังสือเสียง                           |    |  |  |  |
|                                 | 5.4.   | เล่นรายการมัลติมีเดีย                            |    |  |  |  |
|                                 | 5.5.   | เปิดรายการผลงานวิจัย                             |    |  |  |  |
|                                 | 5.6.   | เปิดรายการพอดแคสต์                               |    |  |  |  |
|                                 | 5.7.   | ข้อมูลนักวิจัย                                   | 45 |  |  |  |
|                                 | 5.8.   | Ebrary                                           |    |  |  |  |

# สารบัญ

|    | 5.9.  | Google Books                     | 47 |
|----|-------|----------------------------------|----|
|    | 5.10. | lssuu.com                        | 48 |
| 6. | ข้อมู | ลนักวิจัย RESEARCHER             | 49 |
| 7. | รีวิว | จากลูกค้าทั้งหมด CUSTOMER REVIEW | 49 |
| 8. | วันเว | วลาทำการ และแบบสอบถามของระบบ     | 50 |
| 9. | การ์  | ใช้งานแอปพลิเคชัน                | 52 |
|    | 9.1.  | การเข้าสู่ระบบ                   | 52 |
|    | 9.2.  | หน้าหลัก                         | 53 |
|    | 9.3.  | การค้นหา                         | 54 |
|    | 9.4.  | หน้ารายละเอียดหนังสือ            | 56 |
|    | 9.5.  | หน้าชั้นวางหนังสือ               | 57 |
|    | 9.6.  | หน้าการอ่านหนังสือ               | 58 |
|    | 9.7.  | หน้าความสนใจ                     | 59 |
|    | 9.8.  | หน้าสื่อความรู้                  | 60 |
|    | 9.9.  | หน้ารายชื่อนักวิจัย              | 61 |
|    | 9.10. | หน้าเมนูส่วนตัว                  | 62 |

# 1. การเข้าสู่ระบบ

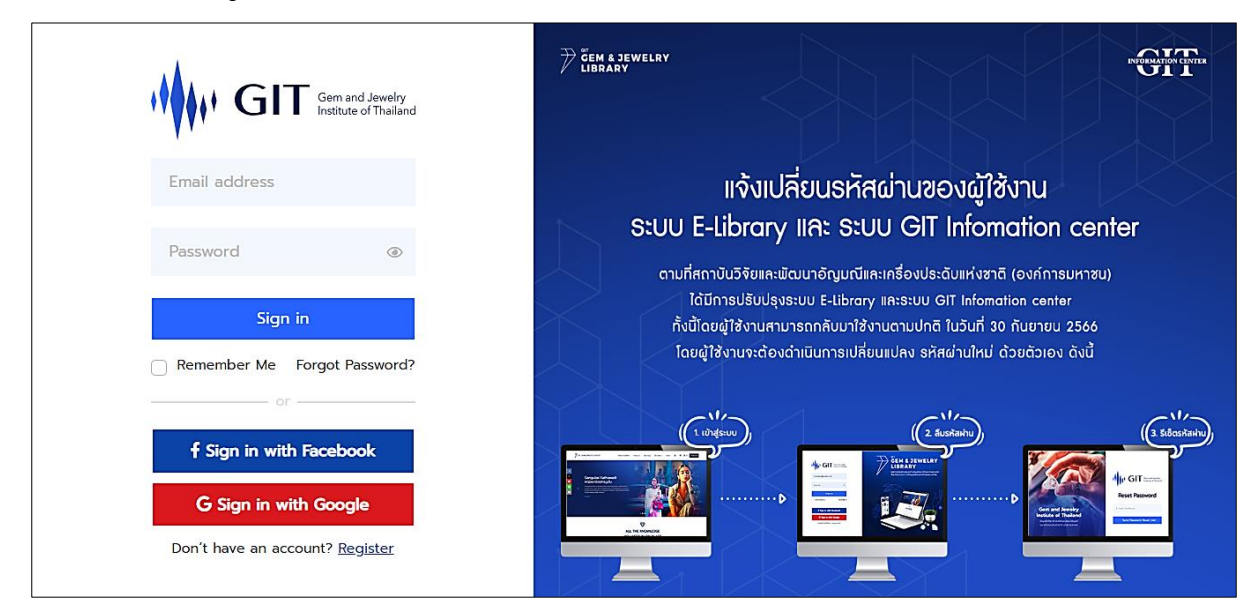

รูปที่ 1-1 หน้าเข้าสู่ระบบ

จากรูปให้กรอกอีเมลและรหัสผ่าน จากนั้นเลือกปุ่ม "เข้าสู่ระบบ" ถ้าต้องการให้ระบบจำรหัสผ่าน ให้ติ๊กเครื่องหมายถูกที่ "จำฉันไว้ในระบบ" หากจำรหัสผ่านไม่ได้ให้เลือกที่ "ลืมรหัสผ่าน"

สามารถเข้าสู่ระบบผ่าน Facebook และ Gmail ได้ด้วย ให้เลือกที่ไอคอนนั้น ๆ ได้เลย หากยังไม่เคย สมัครสมาชิกของระบบให้เลือก "สมัครสมาชิก" ด้านล่างสุด

| Register                                                                                                    |                                                                                                    |
|----------------------------------------------------------------------------------------------------|----------------------------------------------------------------------------------------------------|
| อีเมล                                                                                                    |                                                                                                    |
| รหัสผ่าน<br>• รหัสผ่านมีความยาวระหว่าง 8-13 ตัวอักษร<br>• ประกอบด้วย ตัวอักษรพิมพ์เล็ก (a-2) ตัวอักษรพิมพ์<br>ใหญ่ (A-2) ตัวเลข (0-9) และอักษระพิเศษ<br>(#?!@\$\$^&*) อย่างน้อย 1 ตัว<br>ยืนยันรหัสผ่าน | แจ้งเปลี่ยนธหัสผ่านของผู้ใช้งาน<br>ระบบ E-library และ ระบบ GIT Infomation center<br>ดามที่สถาบับวิจัยและพัฒนาอัญมณีและเครื่องประดับแห่งชาติ (องค์การมหาชน)<br>ได้มีการปรับปรุงระบบ E-library และระบบ GIT Infomation center<br>ทั้งนี้โดยผู้ใช้งานสามารถกลับมาใช้งานตามปกติ ในวันที่ 30 กันยายน 2566<br>โดยผู้ใช้งานจะต้องดำเนินการเปลี่ยนแปลง รหัสผ่านใหม่ ด้วยตัวเอง ดังนี้                                                                                                    |
| ชื่อ                                                                                                    |                                                                                                    |
| สกุล                                                                                                    | (( 1 tiblesuu)<br>(( 2 &ushaibu))<br>(( 2 &ushaibu))<br>(( 2 &u |
| ประเภทธุรทิจ ×                                                                                                    |                                                                                                    |
| ชื่อหน่วยงาน                                                                                                    |                                                                                                    |
| ที่อยู่หน่วยงาน                                                                                                    |                                                                                                    |
| ประเทศ 🗸                                                                                                    |                                                                                                    |
| รหัสไปรษณีย์                                                                                                    |                                                                                                    |
| โทรศัพท์                                                                                                    |                                                                                                    |
| มือถือ                                                                                                    |                                                                                                    |
| I'm not a robot                                                                                                    |                                                                                                    |
| อ่านข้อกำหนดและเงื่อนไขการใช้ข้อมูลส่วนบุคคล                                                                                                    |                                                                                                    |
| Register                                                                                                    |                                                                                                    |
| เป็นสมาชิกแล้ว? <u>Sign in</u>                                                                                                    |                                                                                                    |

รูปที่ 1-2 หน้าสมัครสมาชิก

จากรูปให้กรอกข้อมูลให้ครบถ้วนจากนั้นเลือกปุ่ม "สมัครสมาชิก"

# 2. หน้าแรกของเว็บไซต์

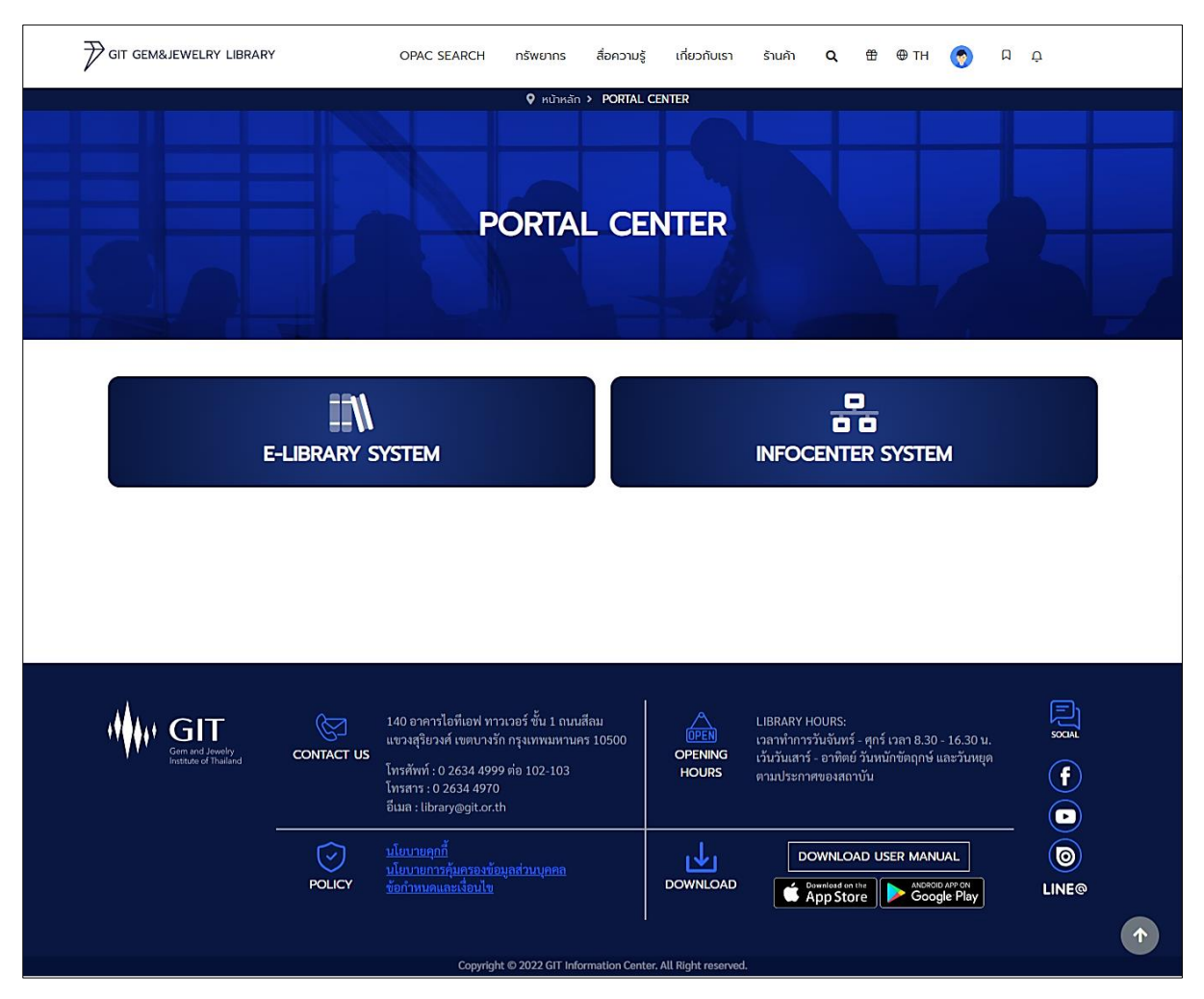

รูปที่ 2 หน้าแรกของระบบ

จากรูปส่วนประกอบต่าง ๆ ในหน้าแรกเมื่อล็อกอินเข้าสู่ระบบจะพบกับแถบเมนูด้านบนสุดของ เว็บไซต์ ถัดมาเป็นรูปแบนเนอร์ และเมนู E-Library system กับเมนู Infocenter system สามารถเลือกเข้าสู่ ระบบทั้งสองได้ 3. เข้าสู่เมนู E-Library system

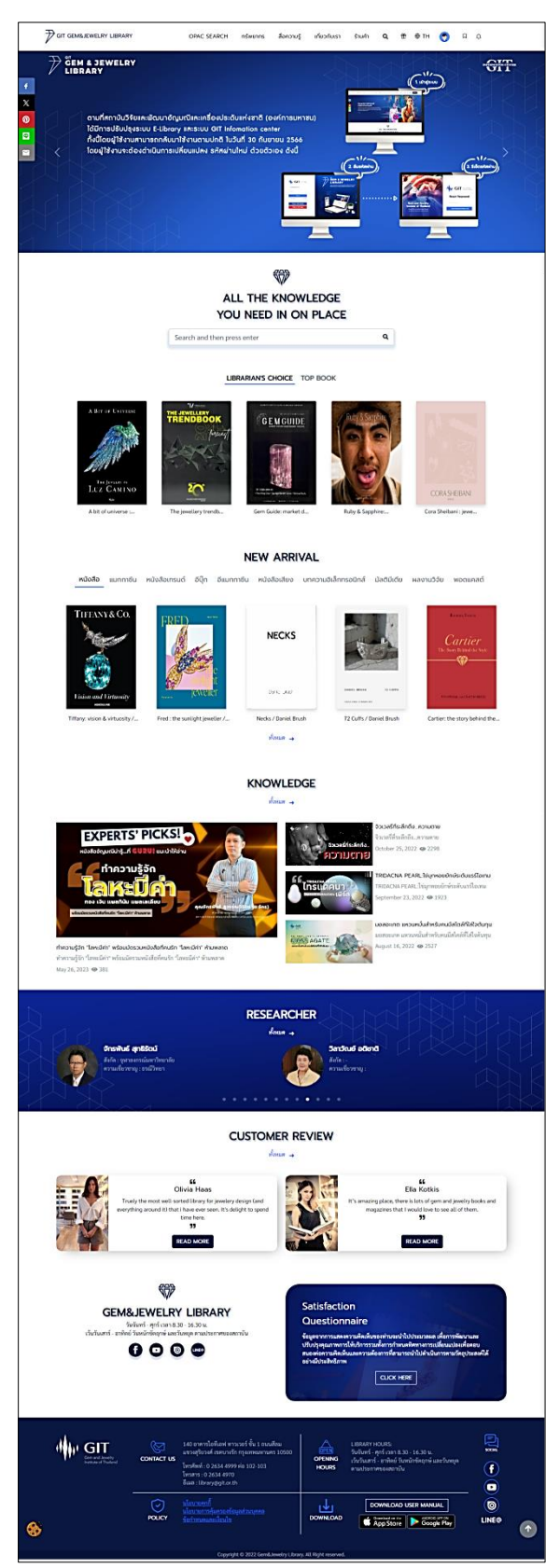

รูปที่ 3-1 หน้าระบบ E-Library system

จากรูปที่ 3-1 หน้าระบบห้องสมุดจะแสดงแถบเมนูอยู่ด้านบนสุด ถัดมาเป็นรูปแบนเนอร์, กล่องค้นหา, ส่วนแสดงรายการแนะนำโดยบรรณารักษ์และหนังสือที่ได้รับความนิยม (LIBRARIAN'S CHOICE, TOP BOOK), ส่วนแสดงรายการใหม่ (NEW ARRIVAL), ส่วนแสดงสื่อความรู้ (KNOWLEDGE), ส่วนแสดง ข้อมูลนักวิจัย (RESEARCHER), ส่วนแสดงรีวิวจากลูกค้าทั้งหมด (CUSTOMER REVIEW)

ส่วนแสดงเมนูต่าง ๆ จะแสดงรูปปกเพียงบางส่วนเท่านั้น หากต้องการดูเพิ่มเติมสามารถกดได้ที่ปุ่ม "ทั้งหมด" ได้เลย หรือหากเลือกเข้าไปยังปกนั้น ๆ ก็จะไปพบกับหน้ารายละเอียดของทรัพยากรนั้นโดยตรง

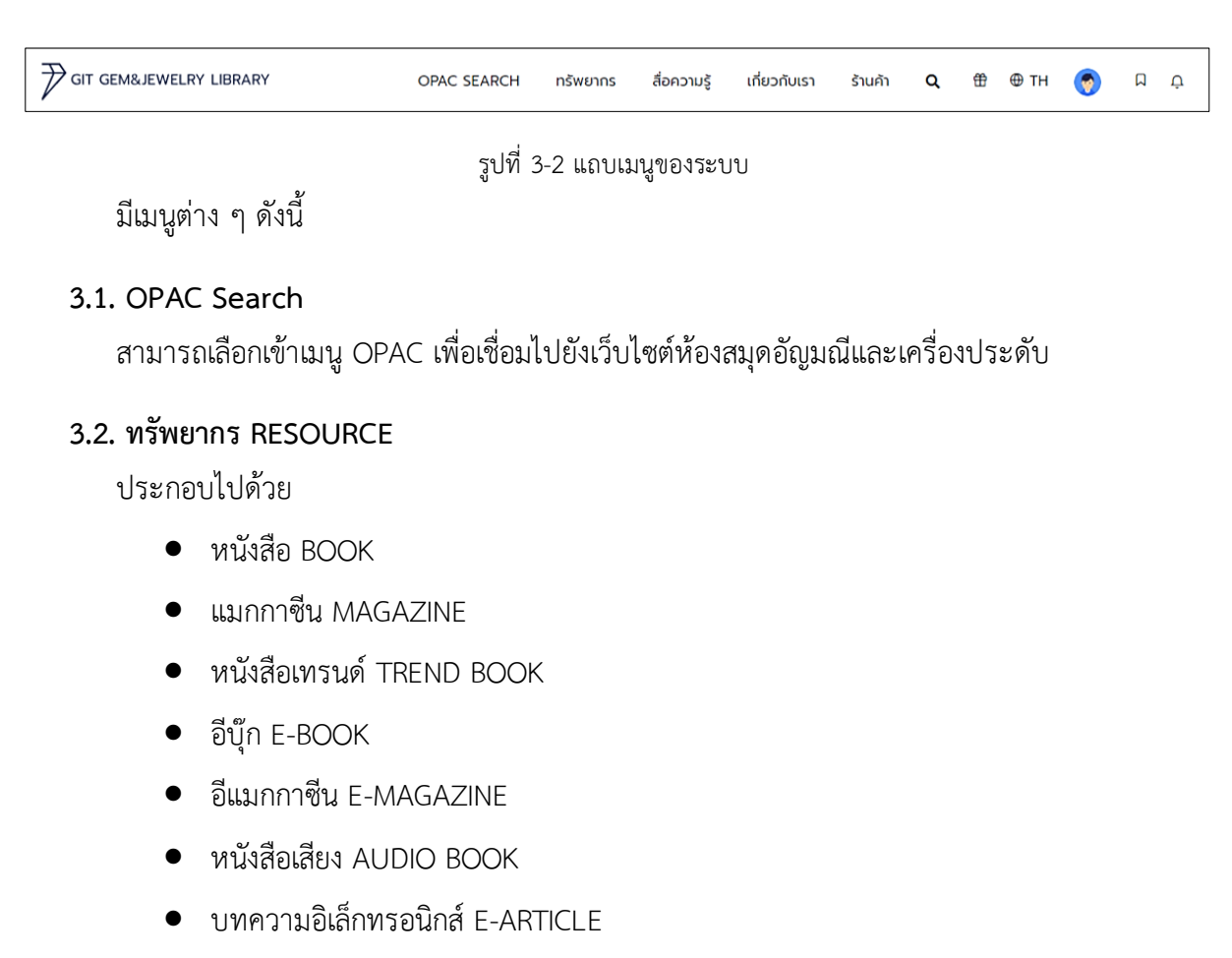

- มัลติมีเดีย MULTIMEDIA
- ผลงานวิจัย E-RESEARCH
- พอดแคสต์ PODCAST
- ข้อมูลนักวิจัย
- Ebrary
- Google Books
- Issuu.com

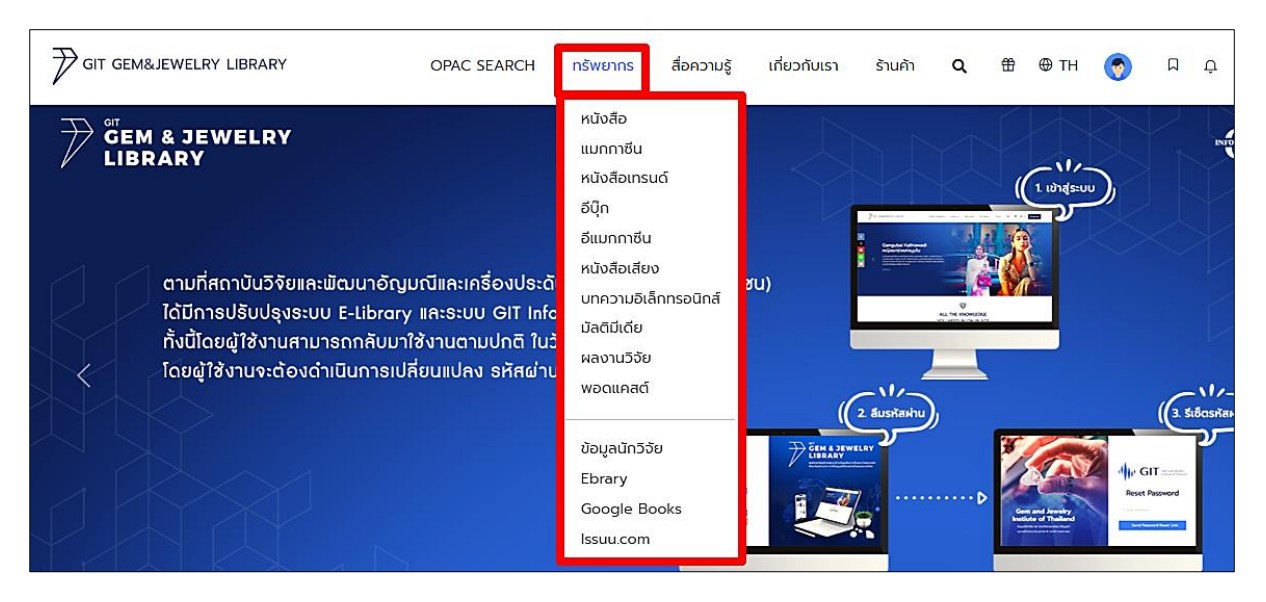

รูปที่ 3-3 เมนูทรัพยากรทั้งหมด

จากรูปเมื่อเลือกเข้ายังเมนูทรัพยากรจะพบกับหมวดหมู่ทรัพยากรต่าง ๆ ถ้าเลือกเข้าไประบบจะพาไป ยังหน้ารวบรวมรายการทั้งหมดของทรัพยากรนั้น ๆ

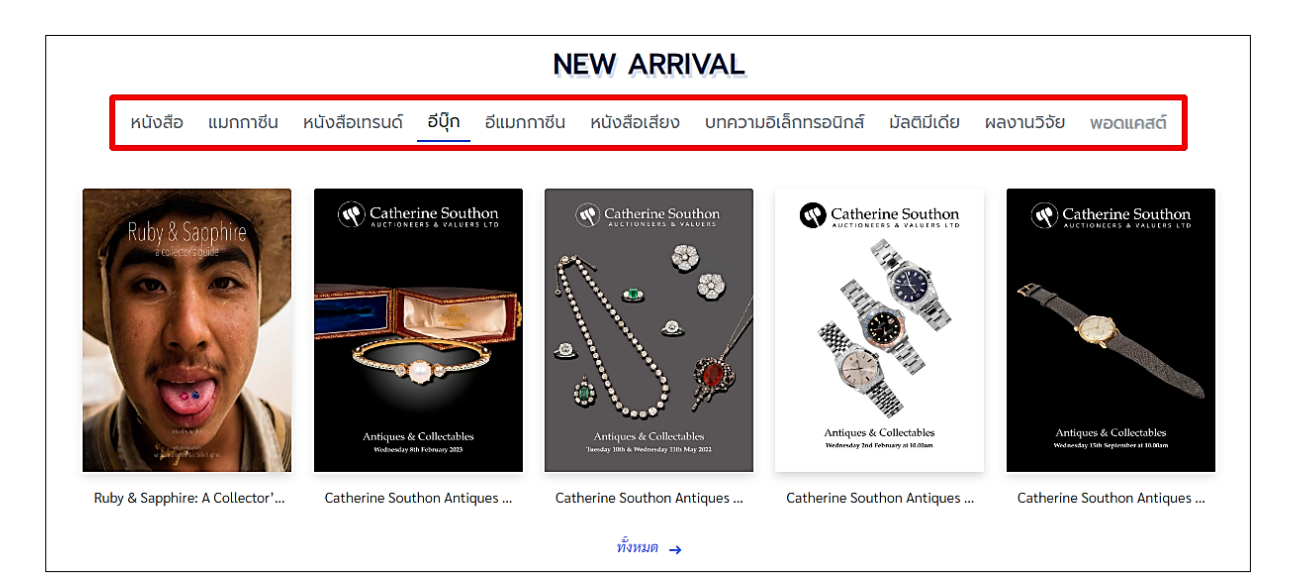

รูปที่ 3-4 เมนูทรัพยากรทั้งหมดบนหน้าเว็บไซต์

จากรูปเมนูทรัพยากรทั้งหมดบนหน้าเว็บไซต์จะเรียงไว้หมวดละ 5 ปก สามารถเลือกเข้าไปยัง ทรัพยากรทั้งหมดของหมวดต่าง ๆ ได้ที่ปุ่ม "ทั้งหมด"

# 3.3. สื่อความรู้ KNOWLEDGE

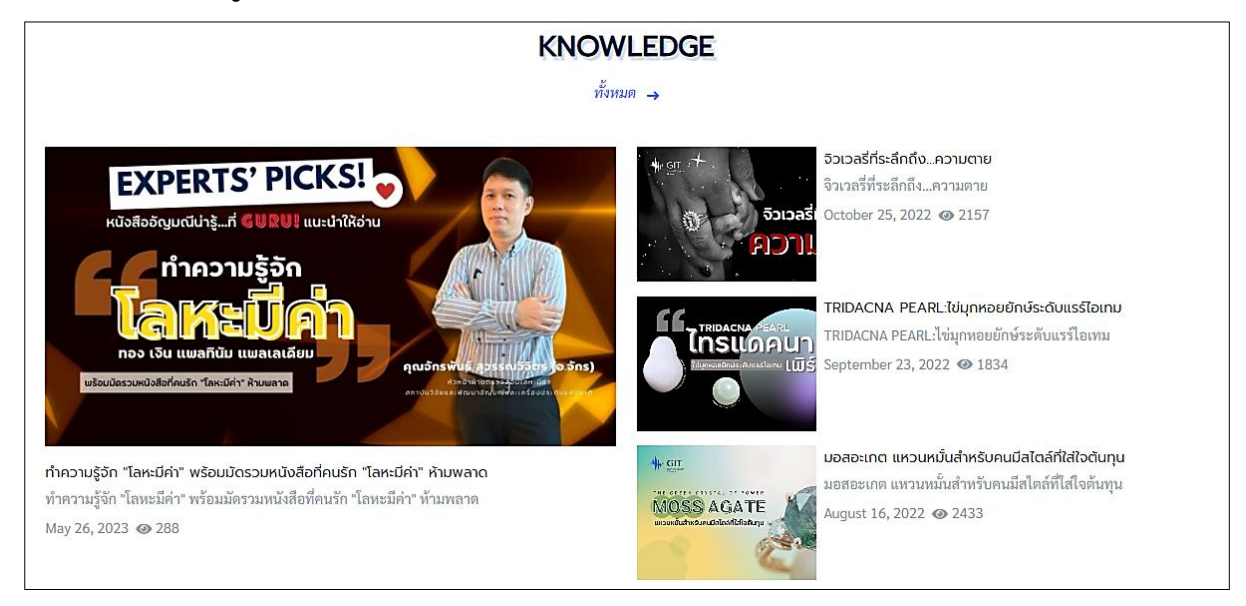

รูปที่ 3-5 เมนูสื่อความรู้บนหน้าเว็บไซต์

จากรูปเมนูสื่อความรู้บนหน้าเว็บไซต์จะเรียงไว้เพียง 4 ปก สามารถเลือกเข้าไปยังสื่อความรู้ทั้งหมด

ของระบบได้ที่ปุ่ม "ทั้งหมด" หรือคลิกเลือกยังแถบเมนูด้านบนสุดของเว็บไซต์ได้เลย จะแสดงดังรูปถัดไป

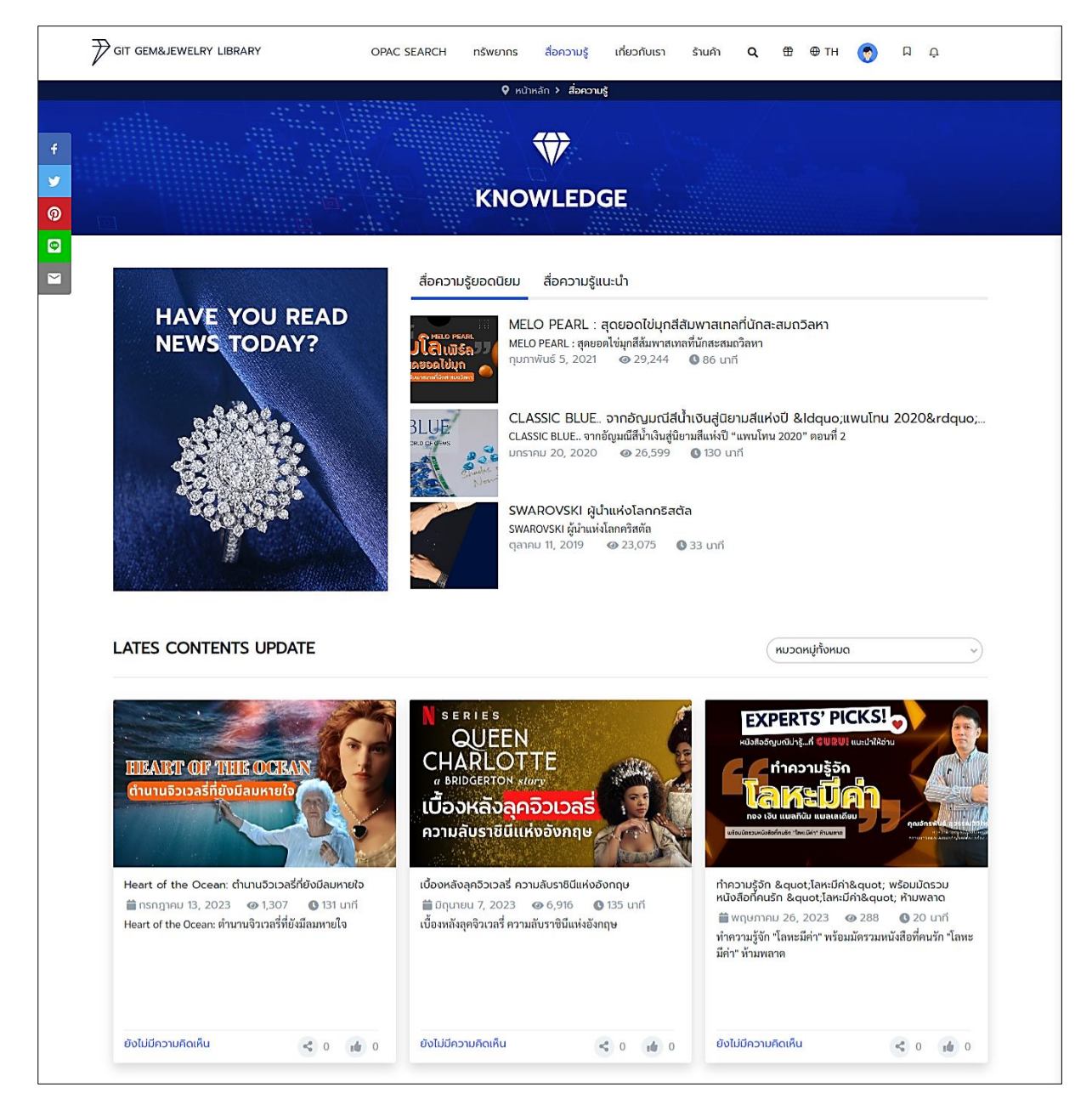

รูปที่ 3-6 หน้ารวบรวมสื่อความรู้ทั้งหมด

สามารถเลือกดูตามหมวดหมู่ของสื่อได้ แล้วถ้าต้องการดูรายละเอียดของสื่อให้คลิกเข้าไปยังรูปปก

ที่ต้องการได้เลย

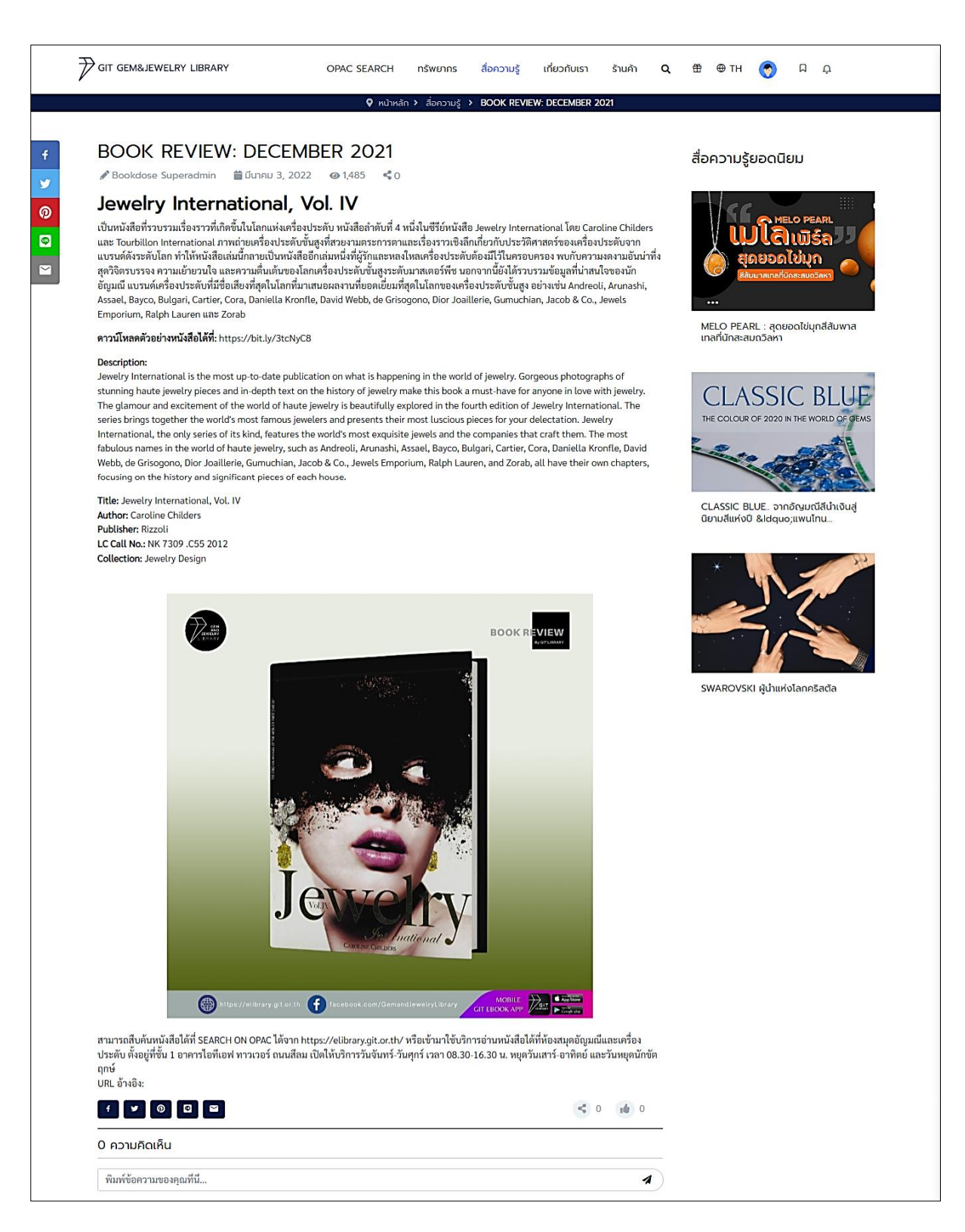

รูปที่ 3-7 หน้ารายละเอียดสื่อความรู้

ด้านล่างสุดของรายละเอียดสื่อความรู้ ผู้ใช้สามารถแสดงความคิดเห็นและกดถูกใจ กับแชร์สื่อนี้ ออกสู่ภายนอกได้ด้วย ส่วนแถบด้านขวาจะเป็นสื่อความรู้ยอดนิยมระบบจะแสดงเพียง 3 สื่อด้วยกัน

# 3.4. เกี่ยวกับเรา ABOUT US

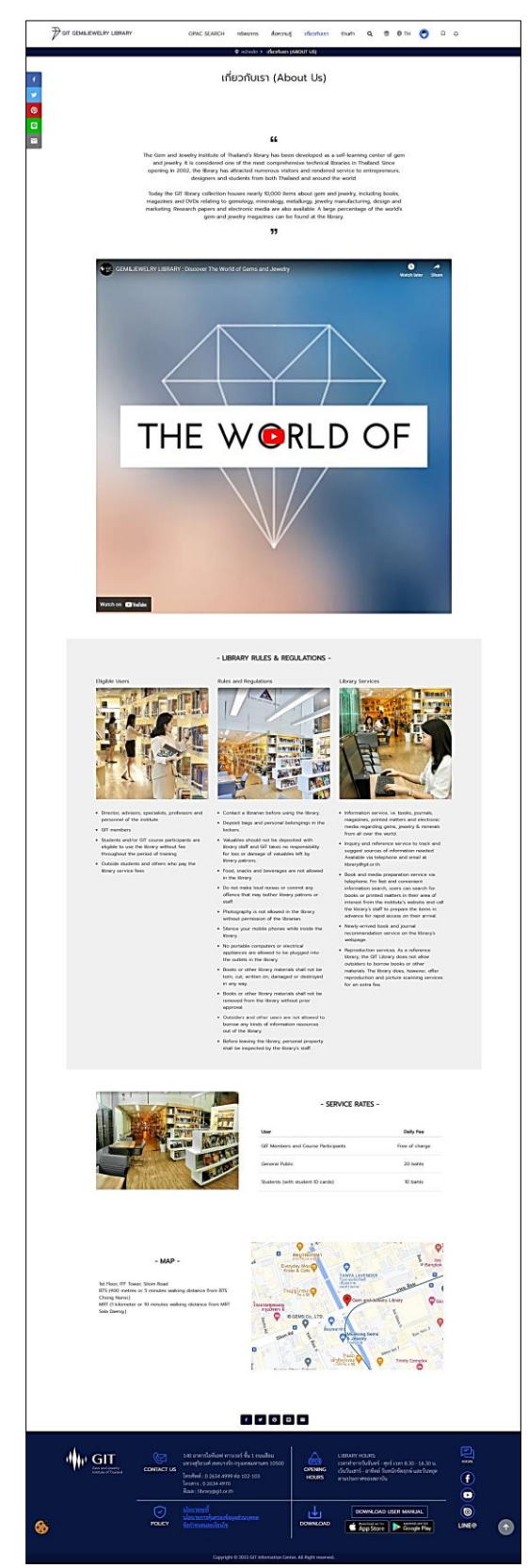

รูปที่ 3-8 หน้ารายละเอียดเกี่ยวกับเรา

# 3.5. ร้านค้า STORE

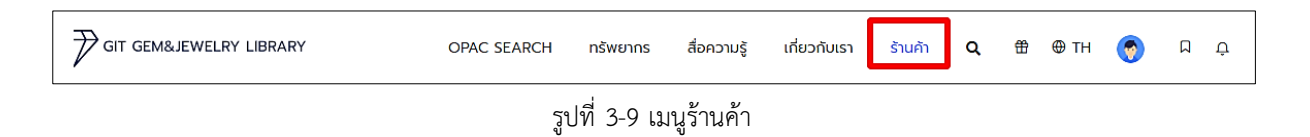

สามารถเลือกเข้าเมนูร้านค้า เพื่อเชื่อมไปยังเว็บไซต์ร้านค้าของห้องสมุดได้

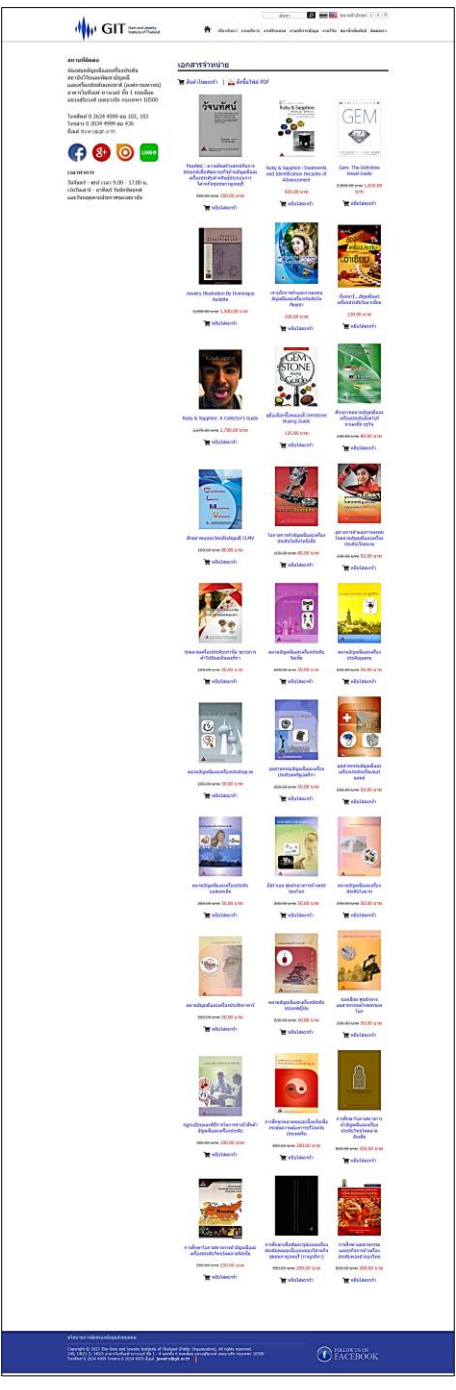

รูปที่ 3-10 หน้าเว็บไซต์ร้านค้า

### 3.6. การสืบค้นข้อมูล

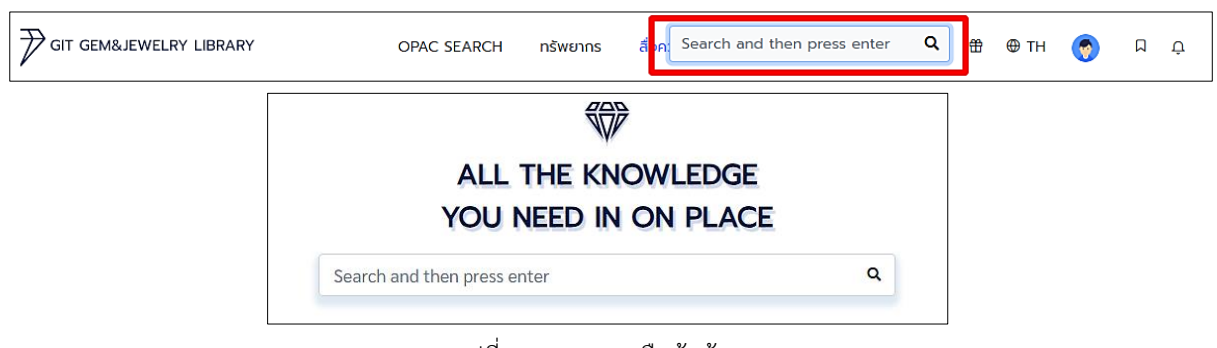

รูปที่ 3-11 เมนูการสืบค้นข้อมูล

สามารถสืบค้นข้อมูลได้บนแถบเมนูรูปไอคอนแว่นขยายแล้วพิมพ์คำสืบค้น จากนั้นกด Enter หรือจะ พิมพ์บนกล่องค้นหาบนหน้าแรกของระบบห้องสมุดก็ได้เช่นกัน จากนั้นระบบจะแสดงรายการที่เกี่ยวข้องขึ้นมา ดังรูปถัดไป

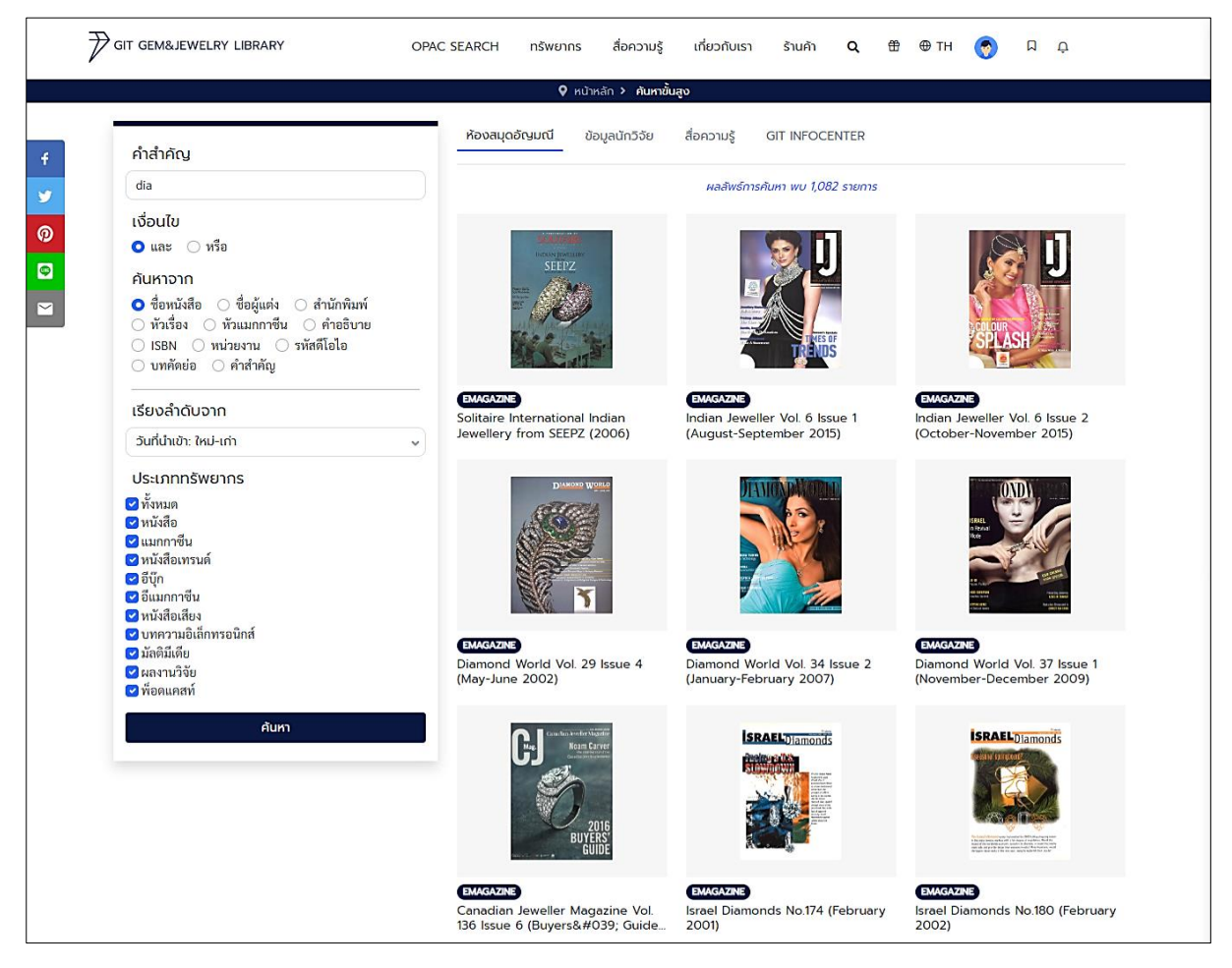

รูปที่ 3-12 การสืบค้นขั้นสูง

จากรูปที่ 3-12 ระบบการสืบค้นของห้องสมุดอัญมณีจะแสดงผลลัพธ์ทรัพยากรที่เกี่ยวข้องกับคำสืบค้น ขึ้นมา หากต้องการสืบค้นที่เฉพาะเจาะจงขึ้น สามารถเลือกจากเครื่องมือทางซ้าย การค้นหาขั้นสูง (Advance Search) โดยเลือกใช้เครื่องมือ ได้ดังนี้ เงื่อนไข, ค้นหาจากชื่อเรื่อง ชื่อผู้แต่ง เป็นต้น, การเรียงลำดับ หรือเลือก จากประเภททรัพยากรก็ได้

|                     | หน้าหลัก > คับหาขั้นสูง                                                                  |
|---------------------|------------------------------------------------------------------------------------------|
|                     | ห้องสมุดอัญมณี <b>ข้อมูลนักวิจัย</b> สื่อความรู้ GIT INFOCENTER                          |
| ชื่อ-สกุล ผู้ 🗸 นาง | ผลลัพธ์การค้นหา พบ 38 รายการ                                                             |
| All ISCED Board     |                                                                                          |
| ICSED Narrow        |                                                                                          |
| ICSED Detail        |                                                                                          |
| คันหา               |                                                                                          |
|                     |                                                                                          |
|                     |                                                                                          |
|                     | นาง นางอรมน ทรัพย์ทวีธรรม นางสาว นางสาวชุติภา โอภาสา นางสาว วิไลลักษณ์ ชิ่นนางชี<br>นนท์ |

รูปที่ 3-13 การสืบค้นข้อมูลนักวิจัย

จากรูประบบการสืบค้นข้อมูลนักวิจัยจะแสดงรายการนักวิจัยที่เกี่ยวข้องขึ้นมา หากต้องการสืบค้นที่ เฉพาะเจาะจง สามารถเลือกจากเครื่องมือทางซ้ายมือ การค้นหาขั้นสูง (Advance Search) โดยเลือกใช้ เครื่องมือ ได้ดังนี้ ค้นหาจากชื่อสกุล, หัวข้อความเชี่ยวชาญของนักวิจัย, หน่วยงานหรือต้นสังกัด และสามารถ เลือก ISCED Borad, ICSED Narrow, ICSED Detail

|                             | ห้องสมุดอัญแญ้ ข้อและใดรีรัย <b>อี่อดวามร</b> ั GIT INFOCENTED |
|-----------------------------|----------------------------------------------------------------|
| คำสำคัญ                     |                                                                |
| ຈີງ                         | ผลลัพธ์การกันหา พบ 1 รายการ                                    |
| เงื่อนไข                    |                                                                |
| ⊙ และ ◯ หรือ                | S GIAUST A G                                                   |
| ค้นหาจาก                    |                                                                |
| O ชื่อเรื่อง 🔘 ชื่อผู้แต่ง  |                                                                |
| เรียงลำดับจาก               | ร ลุคอิวเวลรีสุดปังบนพรมแดงในงาน<br>Met Gala U 2022            |
| วันที่นำเข้า: ใหม่-เก่า 🗸 🗸 |                                                                |
| หมวดหมู่                    |                                                                |
| หมวดหมู่ทั้งหมด 🗸           |                                                                |
| ດັ່ນແລ                      |                                                                |

รูปที่ 3-14 การสืบค้นสื่อความรู้

สามารถสืบค้นที่เฉพาะเจาะจงขึ้นได้ โดยเลือกจากเครื่องมือทางซ้าย การค้นหาขั้นสูง (Advance Search) โดยเลือกใช้เครื่องมือ ได้ดังนี้ เงื่อนไข, ค้นหาจากชื่อเรื่องหรือชื่อผู้แต่ง, การเรียงลำดับ และเลือกจาก หมวดหมู่ของสื่อได้

|         | หน้าหลัก > คันหาขั้น                                                               | າສູ່ຈ                                                                                    |                                                                        |
|---------|------------------------------------------------------------------------------------|------------------------------------------------------------------------------------------|------------------------------------------------------------------------|
| คำสำคัญ | ห้องสมุดอัญมณี ข้อมูลนักวิจัย                                                      | สื่อความรู้ GIT INFOCENTER                                                               |                                                                        |
| ີຈາ     |                                                                                    | ผลลัพธ์การค้นหา พบ 25 รายการ                                                             |                                                                        |
| คันกา   |                                                                                    |                                                                                          |                                                                        |
|         | ับการาม<br>ประสบการณ์ที่หาได้จากร้านจิวเวลรี่เท่านั้น                              | ับทาวม<br>ถึงเวลาจิวเวลรื่ออกจากตู้มาหรูเร็ดเฉิด<br>ฉายบนแคทวอร์ก                        | ข์มอุฟอ<br>ชนัตถ์ สรไกรกิติกูล รุ่นใหม่ แพรนด้าจี<br>วเวลร์            |
|         |                                                                                    |                                                                                          |                                                                        |
|         | (ปอตรก)<br>'แพบดอร่า'เผยแผนปี 61 ปรับกลยุกร์ใหม่<br>ดันผู้นำชีวเวลร์โลก            | ข่างสาง<br>ดัน'อัญมณี'หนุนส่งออกปี 61 ตั้งเป้า<br>ศูนย์กลางการค้าจิวเวลรี่               | (ข่อสุขา<br>พ้าเปิดรุรกิจจิวเวลรี่ยูบิลลี่-แพรนด้า<br>คอนเพิร์ม        |
|         |                                                                                    |                                                                                          |                                                                        |
|         | (ปอรุลกง)<br>นวัตกรรมใหม่วงการจิวเวลูรี่ แปรสภาพ<br>สิ่งมีค่าทางใจเป็นอัญมณีน่างาม | ปารสงจ<br>MADDUCK JEWELS" จิวเวลรี.รู้ใจผู้<br>สวมใส่                                    | (มารุสกอ)<br>จิบนำชายามปาย ชมจิวเวลรีชิ้นงาม ดีไซน์<br>ภูตูร์สุดเลอค่า |
|         |                                                                                    |                                                                                          |                                                                        |
|         | (ปารุสกิจ)<br>จัวเวลรีเทรนด์ฮอตมาแรง 2018 เครื่อง<br>ประดับนำโชค พารวยสวยรับทรัพย์ | ขณะเอ<br>หนุนวิวเวลรีรุกตลาดฮ่องทงเครื่อง<br>ประดับเที่ยวกับไชคลางมาแรง<br>1 2 3 ถัดไป → | (ปัตรุสอ)<br>JASMIN ไฟน์ชีวเวลรี่สัญชาติไทย กับ<br>ความภูมิใจระดับสากล |

รูปที่ 3-15 การสืบค้น GIT Inforcenter

### 3.7. ร้านค้าของรางวัล

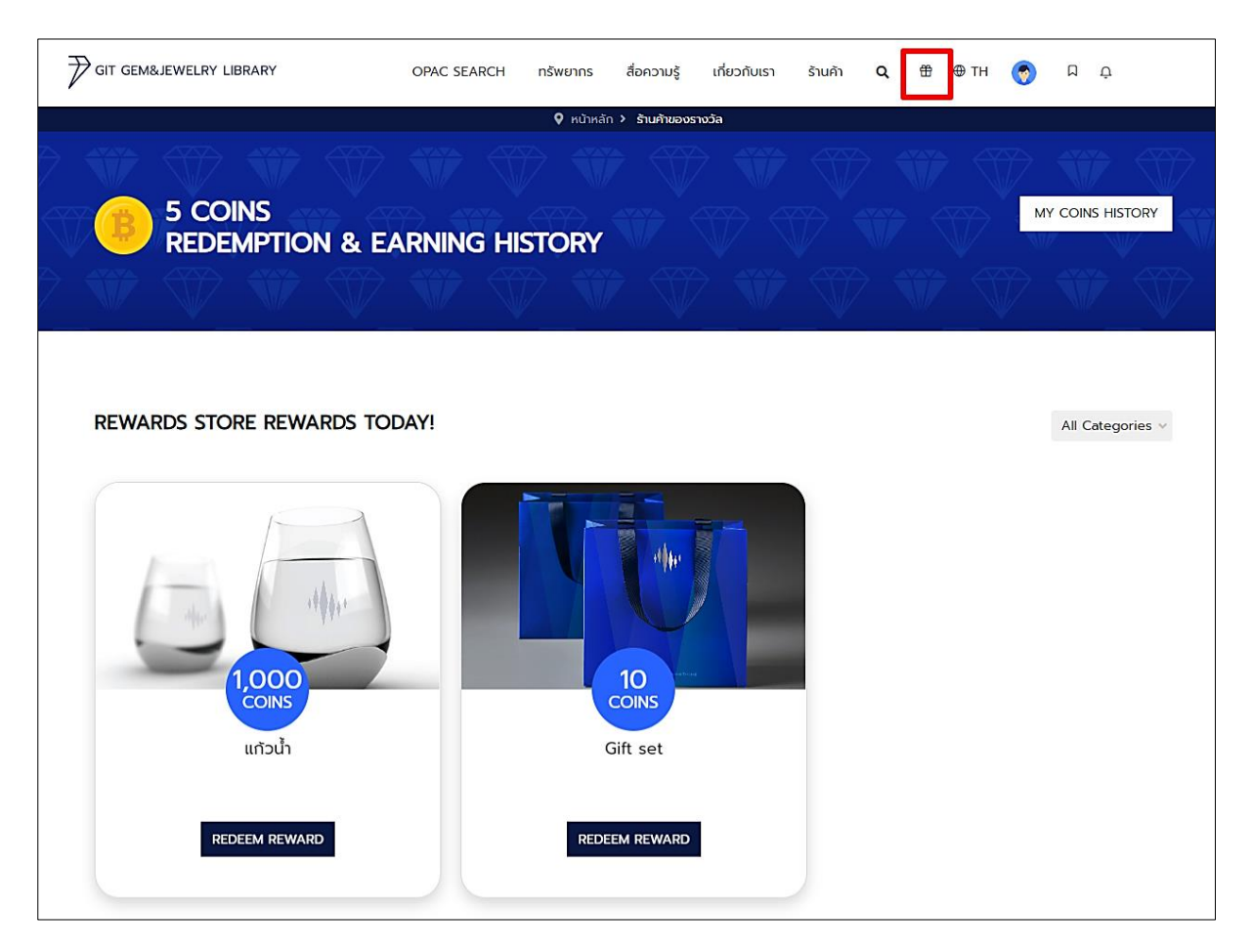

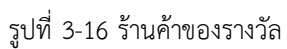

สามารถเก็บแต้มเพื่อมาแลกของรางวัลได้ โดยหน้านี้จะรวบรวมของรางวัลทั้งหมดไว้และแสดงจำนวน แต้มที่ใช้ในการแลกไว้ด้วย สามารถคลิกเข้าไปยังรูปปกเพื่อดูรายละเอียดของรางวัลเพิ่มเติมได้

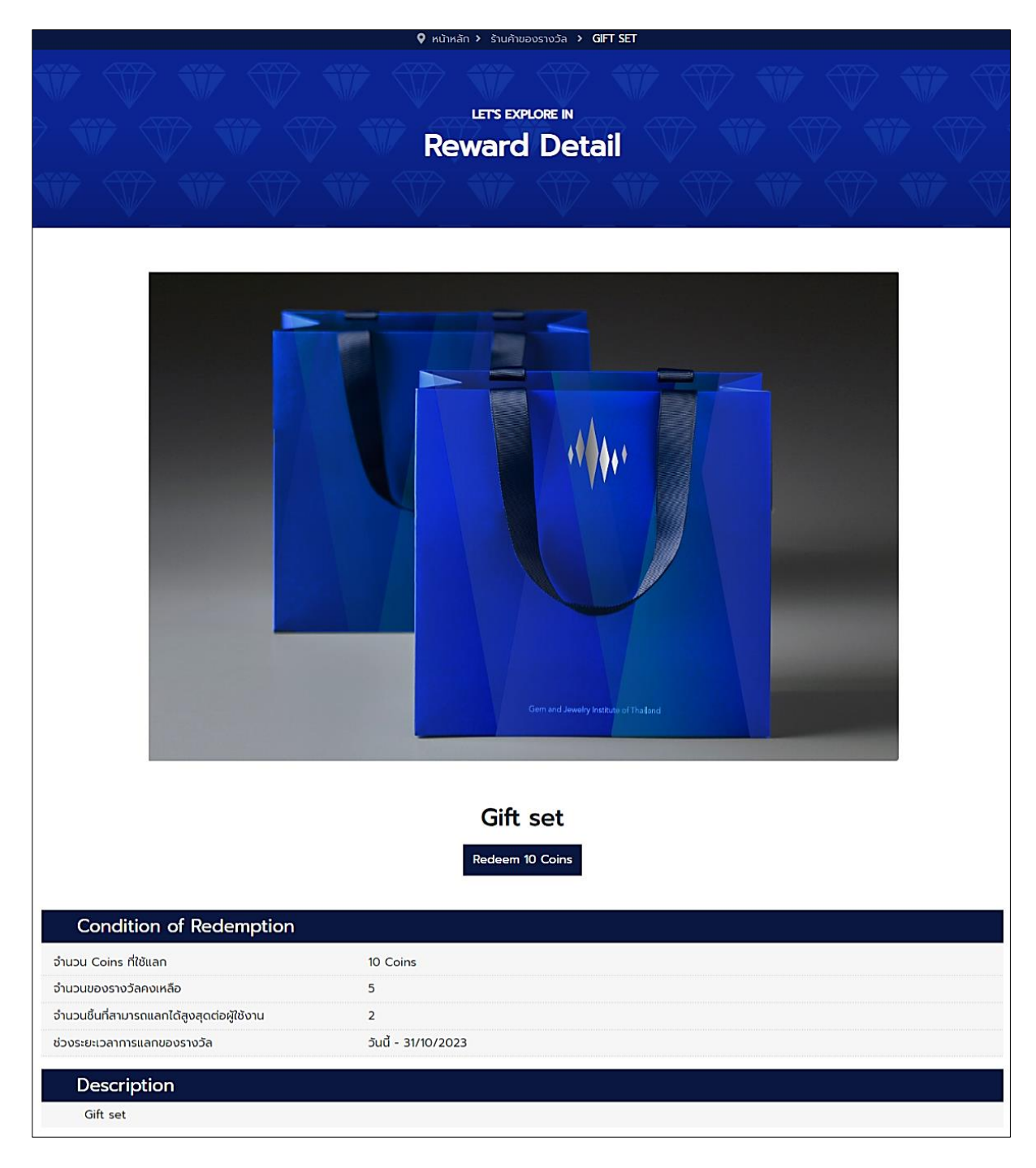

รูปที่ 3-17 รายละเอียดของรางวัล

เมื่อต้องการแลกของรางวัลให้กดที่ปุ่ม Redeem แล้วทำการกรอกข้อมูลในการจัดส่งสินค้นได้เลย

# 3.8. เมนูเปลี่ยนภาษา

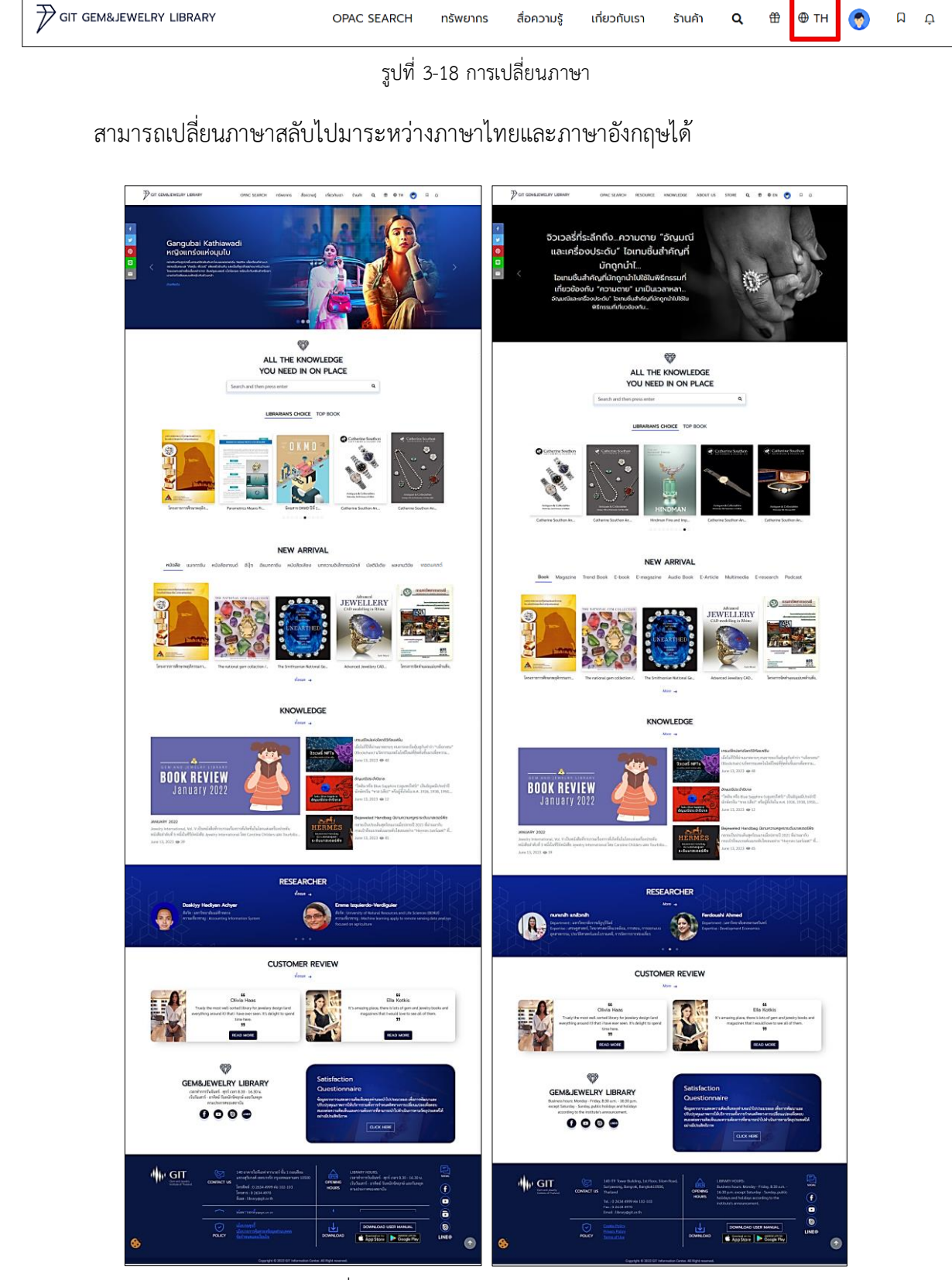

รูปที่ 3-19 ระบบภาษาไทย และภาษาอังกฤษ

### 3.9. เมนูส่วนตัว

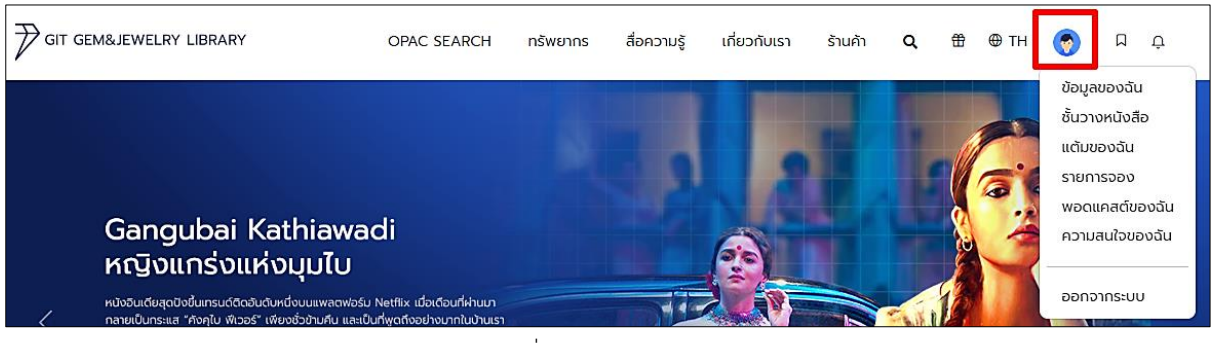

รูปที่ 3-20 เมนูของฉัน

เมื่อเลือกที่รูปโปรไฟล์ของตนเองจะมีปุ่มออกจากระบบอยู่เมนูด้านล่างสุดเพื่อปิดการใช้งาน และมี เมนูส่วนตัวต่าง ๆ ดังนี้

3.9.1.ข้อมูลของฉัน My Profile

|                  |               | <b>9</b> кй     | หลัก 🗲 ข้อมูลส่วนตัว |                |
|------------------|---------------|-----------------|----------------------|----------------|
| ข้อมูลส่วนตัว    | ข้อมูลส่วเ    | มตัว            |                      |                |
| ชั้นวางหนังสือ   | ข้อมูลส่วนตัว | เปลี่ยนรหัสผ่าน | บันทึกความยินยอม     | ความสนใจของฉัน |
| รายการที่อยากได้ |               |                 |                      |                |
| แต้มของฉัน       |               |                 | รหัสสมาชิก           |                |
| พอดแคสต์ของฉัน   |               |                 | 000011               |                |
|                  |               |                 | อีเมล                |                |
|                  |               |                 | wantana@bookdose.com |                |
|                  |               |                 | ชื่อ-สกุล            |                |
|                  |               |                 | wantana              |                |
|                  |               |                 | * ประเภทธุรกิจ       |                |
|                  |               | in a Tulá       | ประเภทธุรกิจ         | ~              |
|                  |               | Labiltwa        | * ชื่อหน่วยงาน       |                |
|                  |               | ไมมไฟลทเลอก     |                      |                |
|                  |               |                 | * ที่อยู่หน่วยงาน    |                |
|                  |               |                 |                      |                |
|                  |               |                 |                      |                |
|                  |               |                 | * ประเทศ             | ,              |
|                  |               |                 | Thailand             | ~              |
|                  |               |                 | * จังหวัด            |                |
|                  |               |                 | กรุงเทพมหานคร        | ~              |
|                  |               |                 | * อำเภอ/เขต          |                |
|                  |               |                 | เขตปทุมวัน           | ~              |
|                  |               |                 | * ตำบล/แขวง          |                |
|                  |               |                 | ปทุมวัน              | ~              |
|                  |               |                 | รหัสไปรษณีย์         |                |
|                  |               |                 | 10330                |                |
|                  |               |                 | โทรศัพท์             |                |
|                  |               |                 |                      |                |
|                  |               |                 | * มือถือ             |                |
|                  |               |                 | -                    |                |
|                  |               |                 |                      |                |
|                  |               |                 | บันทึกข้อมูล         | ลบบัญชี        |

รูปที่ 3-21 ข้อมูลส่วนตัว

จากรูปที่ 3-21 ผู้ใช้สามารถเข้ามาแก้ไขข้อมูลส่วนตัวของตนเองได้ เมื่อมีการแก้ไขรูปภาพและข้อมูล เรียบร้อยแล้วให้ทำการบันทึกข้อมูลโดยเลือกปุ่มสีน้ำเงิน "บันทึกข้อมูล" และยังสามารถลบบัญชีของตนเองได้ ที่ปุ่มสีแดง

|                                                  | <b>♀</b> ий                                                      | าหลัก > ข้อมูลส่วนตัว |                                                                                                    |
|--------------------------------------------------|------------------------------------------------------------------|-----------------------|----------------------------------------------------------------------------------------------------|
| ข้อมูลส่วนตัว<br>ชั้นวางหนังสือ                  | <b>ข้อมูลส่วนตัว</b><br><sub>ข้อมูลส่วนตัว เปลี่ยนรหัสผ่าน</sub> | บันทึกความยินยอม      | ความสนใจของฉัน                                                                                                    |
| รายการที่อยากได้<br>แต้มของฉัน<br>พอดแคสต์ของฉัน | รหัสผ่านปัจจุบัน<br>รหัสผ่านปัจจุบัน<br>รหัสผ่านใหม่             | •                     | <ul> <li>รหัสผ่านมีความยาวระหว่าง 8-13 ตัวอักษร</li> <li>ประกอบด้วย ตัวอักษรพิมพ์เล็ก (a-z) ตัวอักษรพิมพ์ใหญ่ (A-Z)<br/>ตัวเลข (0-9) และอักขระพิเศษ (#?!@S%^&amp;*-) อย่างน้อย 1 ตัว</li> </ul> |
|                                                  | รหสผานไหม<br>ยืนยันรหัสผ่าน<br>ยืนยันรหัสผ่าน<br>เปลี่ยนรหัสผ่าน | ø                     |                                                                                                    |

รูปที่ 3-22 เปลี่ยนรหัสผ่าน

ถ้าต้องการเปลี่ยนรหัสผ่านในการเข้าใช้งานระบบ สามารเลือกเข้ามายังเมนูส่วนตัว>เปลี่ยนรหัสผ่าน จากนั้นให้กรอกรหัสผ่านปัจจุบันและรหัสผ่านใหม่ เมื่อกรอกข้อมูลครบถ้วนแล้วให้เลือกปุ่มน้ำเงิน ด้านล่าง "เปลี่ยนรหัสผ่าน"

|                  | หน้าหลัก > ข้อมูลส่วนตัว                           |                 |        |                    |       |  |  |  |
|------------------|----------------------------------------------------|-----------------|--------|--------------------|-------|--|--|--|
| ข้อมูลส่วนตัว    | ข้อมูลส่วนตัว                                      |                 |        |                    |       |  |  |  |
| ชั้นวางหนังสือ   | ข้อมูลส่วนตัว เปลี่ยนรหัสผ่าน บันทึกความยินยอม     |                 |        | ความสนใจข          | องฉัน |  |  |  |
| รายการที่อยากได้ |                                                    |                 |        |                    |       |  |  |  |
| แต้มของฉัน       |                                                    |                 |        |                    |       |  |  |  |
| พอดแคสต์ของฉัน   | Device                                             | Version Consent | Status | Date Time          | ÷     |  |  |  |
|                  | Google Chrome 115.0.0.0 on windows at Asia/Bangkok | Version: 1      | ~      | 2023-08-16 14:45:3 | 7     |  |  |  |
|                  | Showing 1 to 1 of 1 entries                        |                 |        | Previous 1         | Next  |  |  |  |
|                  | 4                                                  |                 |        |                    | Þ     |  |  |  |

รูปที่ 3-23 บันทึกความยินยอมของฉัน

# 3.9.2.ชั้นวางหนังสือ My Shelf

| ข้อมูลส่วนตัว<br>ชั้นวางหนังสือ | <b>ชั้นวางหนังสือของฉัน</b><br>อีบุ๊ก อีแมกกาซีน หนังสือเสียง บทความอิเล็กทรอนิกส์ มัลติมีเดีย ผลงานวิจัย |   |
|---------------------------------|----------------------------------------------------------------------------------------------------|---|
| รายการที่อยากได้                |                                                                                                    |   |
| แต้มของฉัน                      | Borrowed Date (Z-A)                                                                                       | ~ |
| พอดแคสต์ของฉัน                  | ท้าหมดคืน : 20 ส.ค. 2023         Renew                                                                    |   |
|                                 | รายการจอง                                                                                                 | + |
|                                 |                                                                                                    |   |

# รูปที่ 3-24 ชั้นวางหนังสือของฉัน

จากรูปหน้าชั้นวางหนังสือจะประกอบด้วย ชั้นอีบุ๊ก, อีแมกกาซีน, หนังสือเสียง, บทความ อิเล็กทรอนิกส์, มัลติมีเดีย และผลงานวิจัย ทรัพยากรทั้งหมดที่ทำการยืมโดยการเพิ่มลงชั้นวางจะรวมอยู่ที่นี่ ทั้งหมด ผู้ใช้สามารถเข้ามาอ่านภายในวันที่ก่อนกำหนดการคืนของหนังสือเล่มนั้น ๆ หากต้องการยืมต่อก็ สามารถกดปุ่ม Renew เพื่อต่ออายุการยืมเพิ่มได้

# 3.9.3.แต้มของฉัน My Points

|                                |                      | <b>9</b> r   | เน้าหลัก > <b>แต้มของฉัน</b> |          |                      |
|--------------------------------|----------------------|--------------|------------------------------|----------|----------------------|
| ข้อมูลส่วนตัว                  | แต้มของฉัน           |              |                              |          | ອີງ ຄຸເນນີ : 5 COINS |
| ชนวางหนงสอ<br>รายการที่อยากได้ | ประวัติการแลกแต้ม    | ประวัติการรั | ບແຕ້ມ                        |          |                      |
| แต้มของฉัน<br>พอดแกสต์ของฉัน   | วันที่<br>17/08/2023 | ແຕັນ<br>10   | ของรางวัล                    | Gift set |                      |

รูปที่ 3-25 แต้มของฉัน

# สามารถเซ็คแต้มที่มีได้ แล้วยังแสดงประวัติการแลกแต้ม กับประวัติการได้รับแต้มดังรูปด้านล่างนี้

|                             | 🛛 ки                                                                                                    | าหลัก 👌 แต้มของฉัน                                                                                            |                                                                                                    |
|-----------------------------|----------------------------------------------------------------------------------------------------|----------------------------------------------------------------------------------------------------|----------------------------------------------------------------------------------------------------|
| ແຕ້ມของฉัเ                  | 1                                                                                                    |                                                                                                    | ອີງ ຄຸ <b>ឈ</b> រី : 4 COINS                                                                                                    |
| ประวัติการแลกแต้ม           | ประวัติการรับ                                                                                               | ແຕ້ມ                                                                                                    |                                                                                                    |
| Earning Date (New           | v-Old)                                                                                                    |                                                                                                    | ~                                                                                                    |
| วันที่                      | ແຕ້ມ                                                                                                    | รายละเอียด                                                                                                    |                                                                                                    |
| 06/10/2023                  | 1                                                                                                    | ยืมทรัพยากร                                                                                                   |                                                                                                    |
| <b>วันที่</b><br>06/10/2023 | ແຕ້ນ<br>1                                                                                                   | <b>รายละเอียด</b><br>เข้าดูหน้ารายละเอียดทรัพยากร                                                             |                                                                                                    |
|                             | <b>แต้มของฉับ</b><br>ประวัติการแลกแต้ม<br>Earning Date (New<br>วันที่<br>06/10/2023<br>วันที่<br>06/10/2023 | <b>แต้มของฉัน</b><br>ประวัติการแลกแต้ม ประวัติการรับ<br>Earning Date (New-Old)<br>วันที่ แต้ม<br>06/10/2023 1 | <b>ແຕ້ມບອວວັບ</b><br>ປະວັຕີກາຣແລກແຕ້ມ ປະວັຕີກາຣຮັບແຕ້ມ<br>Earning Date (New-Old)<br>ວັ <mark>นที່ ແຕ້ນ รายละเอียດ</mark><br>06/10/2023 1 ຍິມກາຈັທຍາກຣ<br>ວັ <mark>ນກີ່ ແຕ້ນ รายละเอียດ</mark> |

รูปที่ 3-26 ประวัติการรับแต้ม

#### 3.9.4.รายการจอง Reserve list

| ชั้นวางหนังสือของฉัน                                                                                                    |                                                                                                    |
|----------------------------------------------------------------------------------------------------|----------------------------------------------------------------------------------------------------|
| อีบุ๊ก อีแมกกาซีน หนังสือเสียง บทความอิเล็กทรอนิกส์ มัลดิมีเดีย ผลงานวิจัย                                                              |                                                                                                    |
| Borrowed Date (7-A)                                                                                                    | ~                                                                                                    |
|                                                                                                    |                                                                                                    |
| รายการจอง                                                                                                    | -                                                                                                    |
| Hindman Fine and Important Jewelry (September 15, 2020)                                                                                 |                                                                                                    |
|                                                                                                    |                                                                                                    |
| วันที่ทำการจอง : 22 สิงหาคม 2023<br>คุณได้ทำการจองเรียบร้อยแล้ว กรุณารออีเมลยืนยันก่อนเข้ารับหนังสือ โดยคิวจองของคุณคือ<br>ลำดับที่ : 1 | <u>)</u>                                                                                                    |
|                                                                                                    |                                                                                                    |
| ประวัติการยืม                                                                                                    | +                                                                                                    |
|                                                                                                    | ช์นิอางหนังสือของฉัน         ฮ์บุ๊ก อ์แมกกาซึ่น หนังสือเสียง บทความอิเล็กกรอนิกส์ มัลติมีเดีย ผลงานวิจัย         Borrowed Date (Z-A)         รายการออง         มีเกิดการออง         มันที่ทำการจอง: 22 สิงหาคม 2023<br>คุณได้ทำการจอง: 52บร้อยแล้ว กรุณารออีเมลยินยันก่อนเข้ารับหนังสือ โดยคิวจองของคุณคือ         ประวัติการยืม |

รูปที่ 3-27 รายการจองในชั้นวางหนังสือ

รายการที่ผู้ใช้ได้ทำการจองจะถูกบันทึกข้อมูลไว้ในชั้นวางหนังสือ หากต้องการยกเลิกจองหนังสือ

สามารถคลิกที่ปุ่ม "ยกเลิกการจอง (Cancel Reservation)" ได้เลย

| ข้อมูลส่วนตัว<br>ชั้นวางหนังสือ | <b>ชั้นวางหนังสือของฉัน</b><br>อีบุ๊ก อีแมกกาซีน หนังสือเสียง บทความอิเล็กทรอนิกส์ มัลติมีเดีย ผลงานวิจัย                  |  |  |  |  |  |  |
|---------------------------------|----------------------------------------------------------------------------------------------------|--|--|--|--|--|--|
| แต้มของฉัน                      | Borrowed Date (Z-A)                                                                                                    |  |  |  |  |  |  |
| พอดแคสต์ของฉัน                  | รายกา: ยกเลิกการจอง<br>คุณแน่ใจที่จะต้องการยกเลิกการจองหนังสือเล่มนี้ 5, 2020)<br>ยินขับ ยกเลิก มั่งสือ โดยคิวจองของคุณคือ |  |  |  |  |  |  |

รูปที่ 3-28 ยกเลิกการจองหนังสือ

#### 3.9.5.พอดแคสต์ของฉัน

| หน้าหลัก > พอดแคลต์ของฉัน                        |                                                                |  |  |  |  |  |  |
|--------------------------------------------------|----------------------------------------------------------------|--|--|--|--|--|--|
| ข้อมูลส่วนตัว<br>ชั้นวางหนังสือ                  | พอดแคสต์ของฉัน<br>สถานีที่ติดตาม ตอนที่ชิ่นชอบ                 |  |  |  |  |  |  |
| รายการที่อยากได้<br>แต้มของฉัน<br>พอดแคสต์ของฉัน | GIT Library Podcast<br>git<br>Gen and Jewe<br>Institute of Tha |  |  |  |  |  |  |
|                                                  | Gern and Jewe<br>Institute of Tho                              |  |  |  |  |  |  |

รูปที่ 3-29 พอดแคสต์ของฉัน

สามารถดูรายการพอดแคสต์ที่ผู้ใช้กดติดตามช่องไว้ได้ที่หน้านี้ แล้วยังเลือกไปยังตอนที่ได้กดถูกใจไว้ ได้ด้วย ดังรูปด้านล่างนี้

| 💡 หน้าหลัก 🔸 <b>ພອດແคสต์ของฉัน</b>               |                                                               |   |  |  |  |  |  |
|--------------------------------------------------|---------------------------------------------------------------|---|--|--|--|--|--|
| ข้อมูลส่วนตัว<br>ชั้นวางหนังสือ                  | พอดแคสต์ของฉัน<br>สถานีที่ติดตาม ดอนที่ชื่นชอบ                |   |  |  |  |  |  |
| รายการที่อยากได้<br>แต้มของฉัน<br>พอดแคสต์ของฉัน | GIT LIBRARY BOOK REVIEW<br>Jewellery Trendbook forecast 2020+ | 0 |  |  |  |  |  |

รูปที่ 3-30 พอดแคสต์ฉันชื่นชอบ

สามารถกดถูกใจออกได้ ที่ไอคอนวงกลมรูปหัวใจ

#### 3.9.6.ความสนใจของฉัน

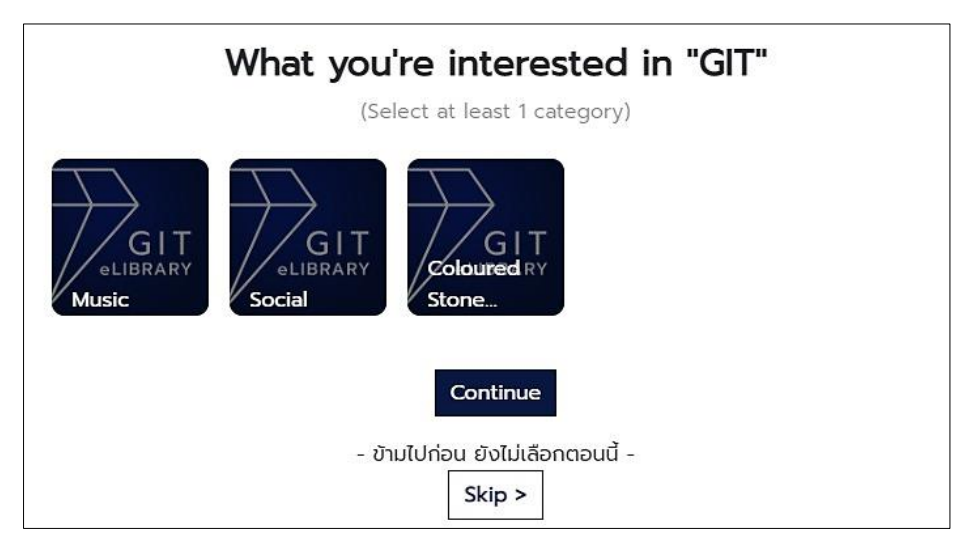

รูปที่ 3-31 เลือกหมวดหมู่รายการที่สนใจ

# สามารถกดเลือกหมวดหมู่ที่ถูกใจได้ ที่ไอคอนวงกลมรูปหัวใจ

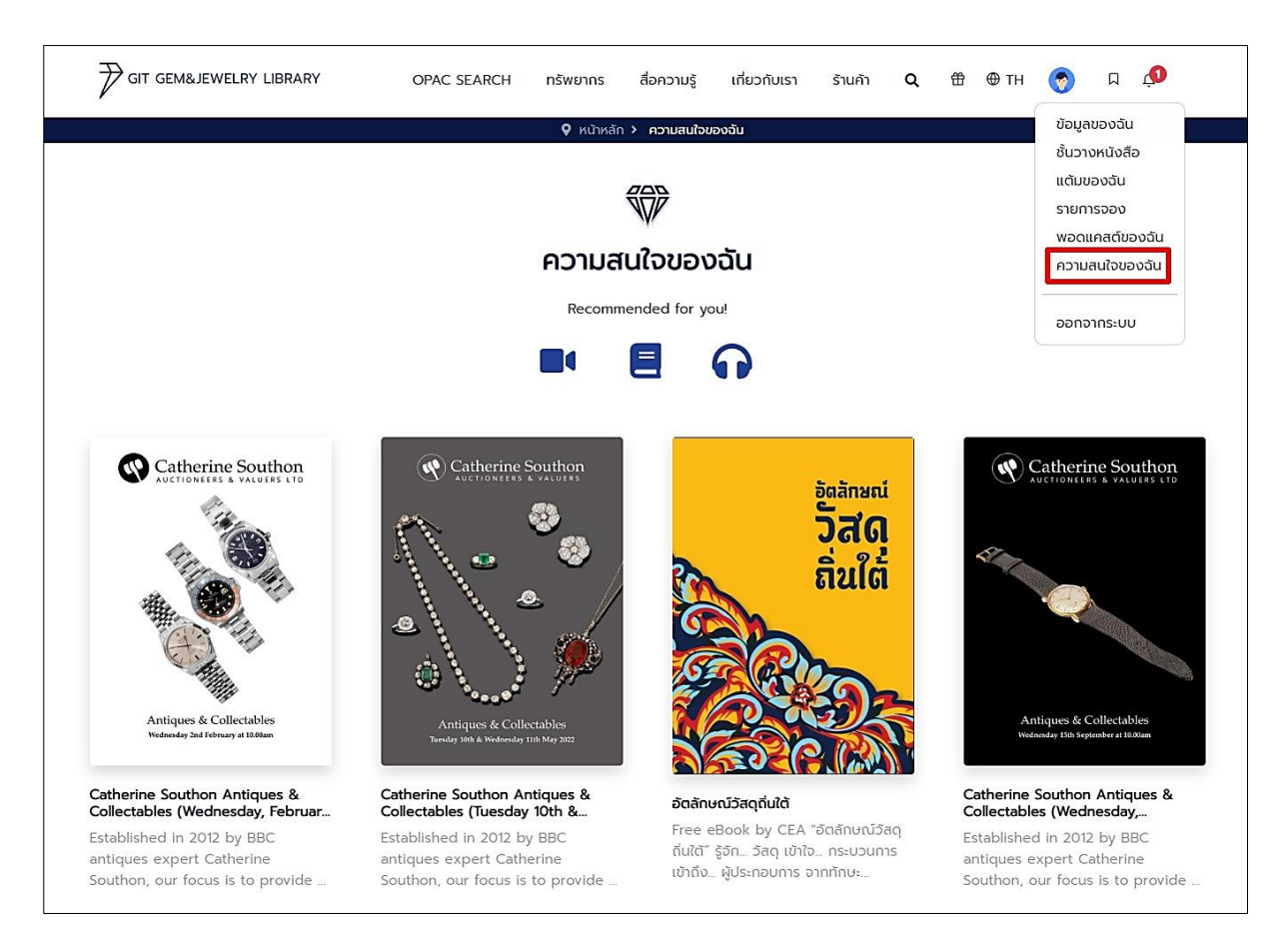

รูปที่ 3-32 ความสนใจของฉัน

# หน้ารายการที่ผู้ใช้สนใจ สามารถกดเปิดปิดไอคอนมัลติมีเดีย หนังสือ หรือพอดแคสต์ได้

## 3.10. เมนูรายการที่อยากได้

| GIT GEM&JEWELRY LIBRARY                             | OPAC SEARCH                                                                                                    | ทรัพยากร                      | สื่อความรู้  | เกี่ยวกับเรา | ร้านค้า      | Q   | 🗄 🕀 ТН                        | Ģ 🗖 ¢           |
|-----------------------------------------------------|----------------------------------------------------------------------------------------------------|-------------------------------|--------------|--------------|--------------|-----|-------------------------------|-----------------|
|                                                     |                                                                                                    | 💡 หน้าหลัก                    | > รายการที่อ | วยากได้      |              |     |                               |                 |
| ข้อมูลส่วนตัว<br>ชั้นวางหนังสือ<br>รายการที่อยากได้ | <b>รายการที่อยาก</b><br>หนังสือ แมกกาซีน<br>ผลงานวิจัย                                                                                                    | า <b>ได้</b><br>หนังสือเทรนด์ | อีบุีก       | อีแมกกาซีน   | หนังสือเสียง | UNA | <mark>วามอิเล็กทรอนิ</mark> ศ | เส้ มัลติมีเดีย |
| แต้มของฉัน<br>พอดแคสต์ของฉัน                        | Fready<br>transfer to the second<br>transfer to the second transfer to the second transfer to the second transfer to the | ×                             |              |              |              |     |                               |                 |
| a_                                                  | Hindman Fine and<br>Important Jewelry                                                                                                    |                               |              |              |              |     |                               |                 |

รูปที่ 3-33 รายการที่อยากได้

หน้านี้จะรวบรวมรายการที่ผู้ใช้กดหัวใจไว้ สามารถลบรายการออกได้ที่ไอคอนกากบาทสีแดงการกด หัวใจให้กับรายการหนังสือที่อยากได้ สามารถกดที่หน้ารายละเอียดหนังสือ (Detail) ดังรูปด้านล่างนี้

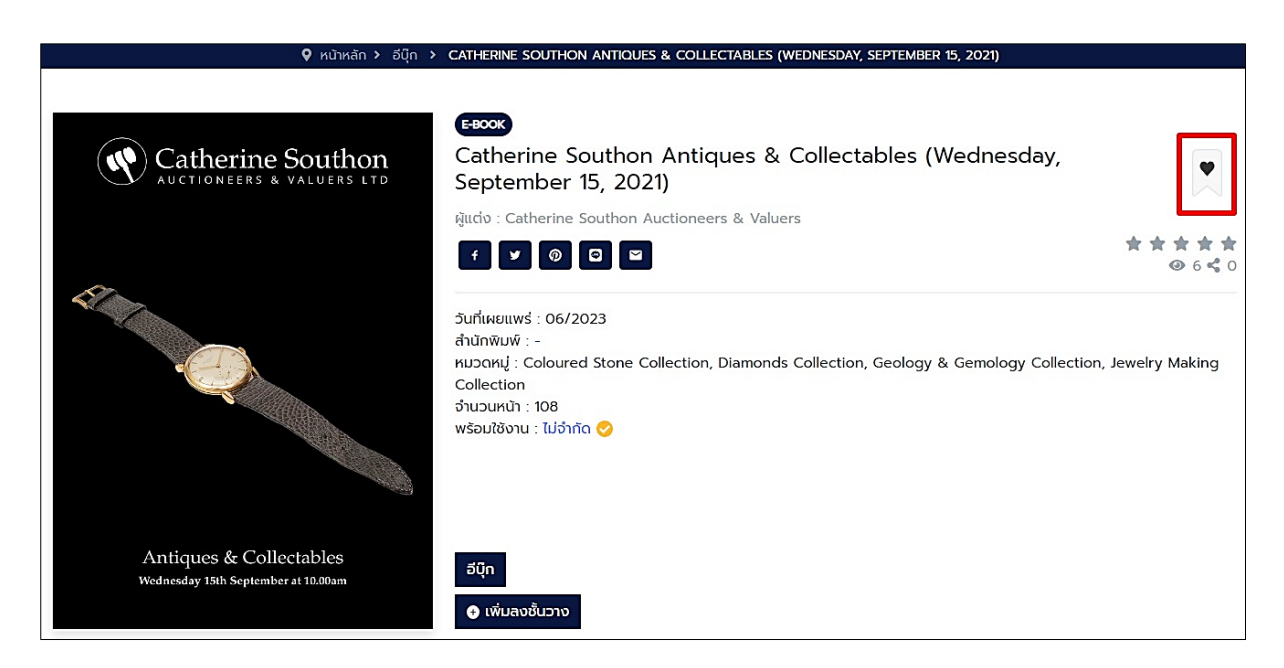

รูปที่ 3-34 เลือกให้เป็นรายการที่อยากได้

### 3.11. การแจ้งเตือน

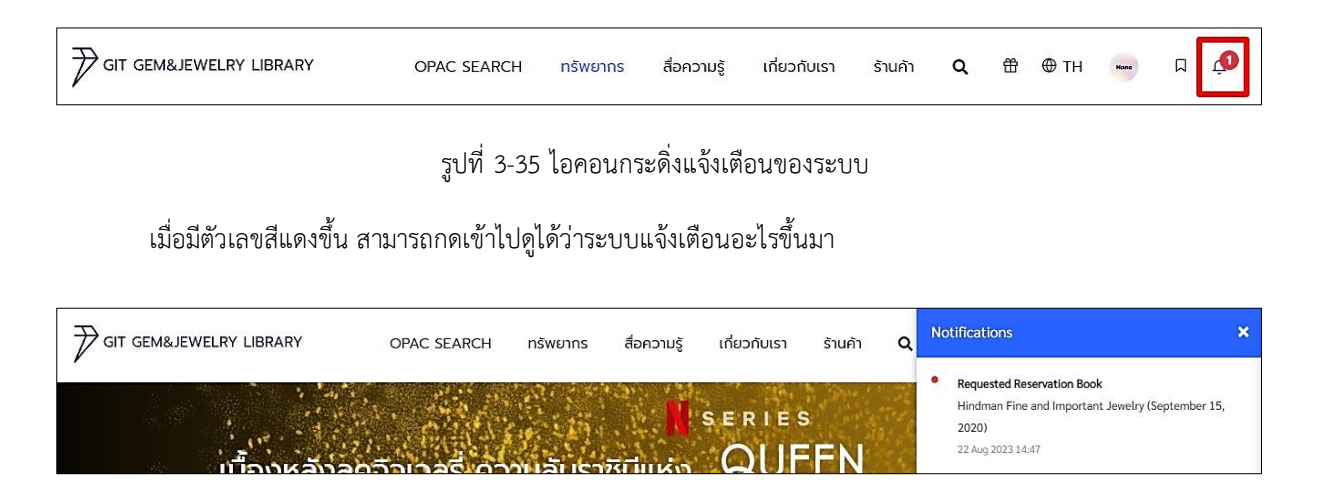

รูปที่ 3-36 การแจ้งเตือนของระบบ

# 4. วิธีจองทรัพยากรห้องสมุด

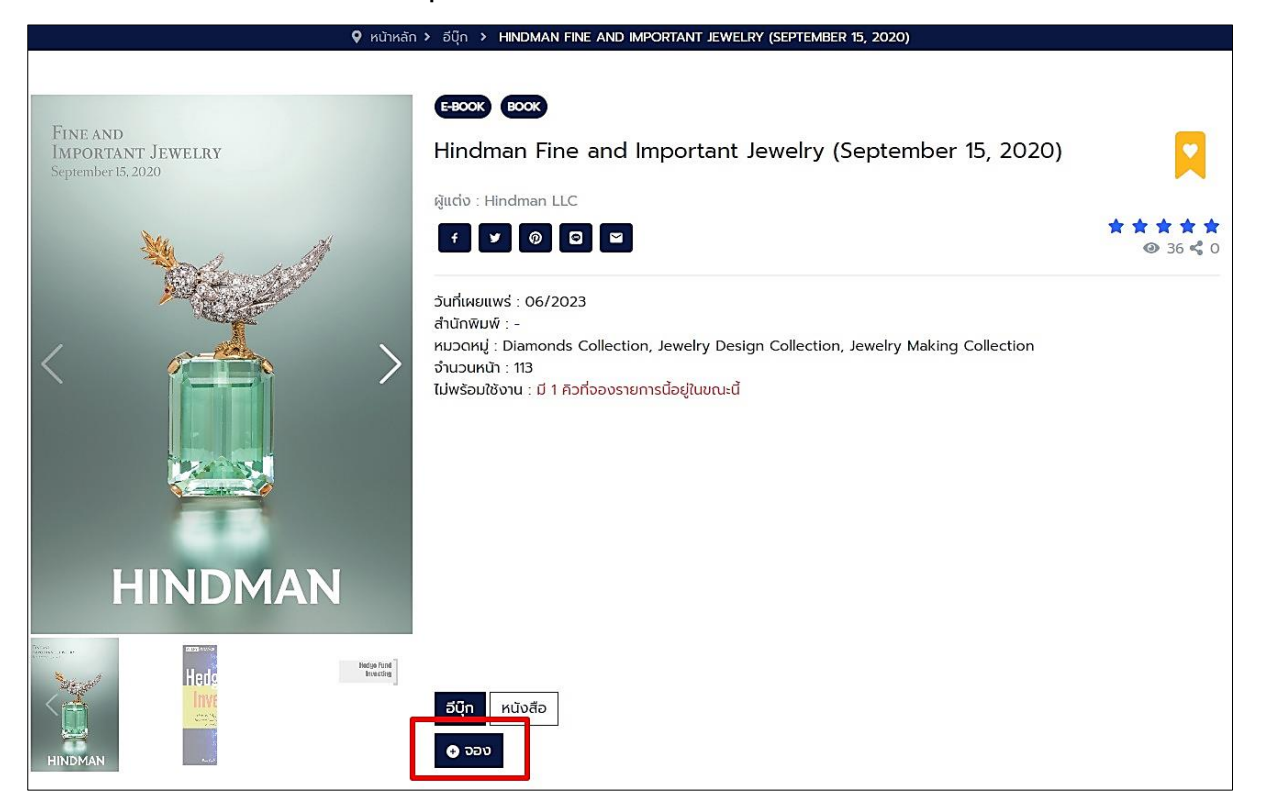

รูปที่ 4-1 การจองทรัพยากร

เมื่อผู้ใช้ต้องการอ่านอีบุ๊กเล่มนี้ แต่ไม่สามารถยืมอ่านได้ ต้องจองไว้ก่อนเพราะมีคนอ่านอยู่ ให้กดที่ปุ่ม "จอง (Reserve)" จากนั้นรายการจองจะถูกบันทึกไว้ที่ชั้นวางหนังสือ สามารถเข้าไปเพื่อดูรายละเอียด การจอง หรือลำดับที่จองได้

|                                                                                     | หน้าหลัก > ชั้นวางหนังสือของฉัน                                                                                                    |
|-------------------------------------------------------------------------------------|----------------------------------------------------------------------------------------------------|
| ข้อมูลส่วนตัว<br>ชั้นวางหนังสือ<br>รายการที่อยากได้<br>แต้มของฉัน<br>พอดแคสต์ของฉัน | <b>ชั้นวางหนังสือของฉัน</b><br>อ์บุ๊ก อ์แมกกาซีน หนังสือเสียง บทความอิเล็กทรอนิกส์ มัลติมีเดีย ผลงานวิจัย<br>Borrowed Date (Z-A) ~<br>รายการจอง —                                                  |
|                                                                                     | Hindman Fine and Important Jewelry (September 15, 2020)<br>วันที่ทำการจอง : 22 สิงหาคม 2023<br>คุณได้ทำการจองเรียบร้อยแล้ว กรุณารออีเมลยืนยันก่อนเข้ารับหนังสือ โดยคิวจองของคุณคือ<br>ลำดับที่ : 1 |

รูปที่ 4-2 รายการจองที่ชั้นวางหนังสือ

เมื่อถึงคิวยืมแล้ว ผู้ใช้สามารถดูได้จากการแจ้งเตือนระบบที่ไอคอนรูปกระดิ่ง หรืออีเมลยืนยัน

# 5. วิธีเปิดทรัพยากรห้องสมุด

5.1. เปิดรายการหนังสือ แมกกาซีน หนังสือเทรนด์

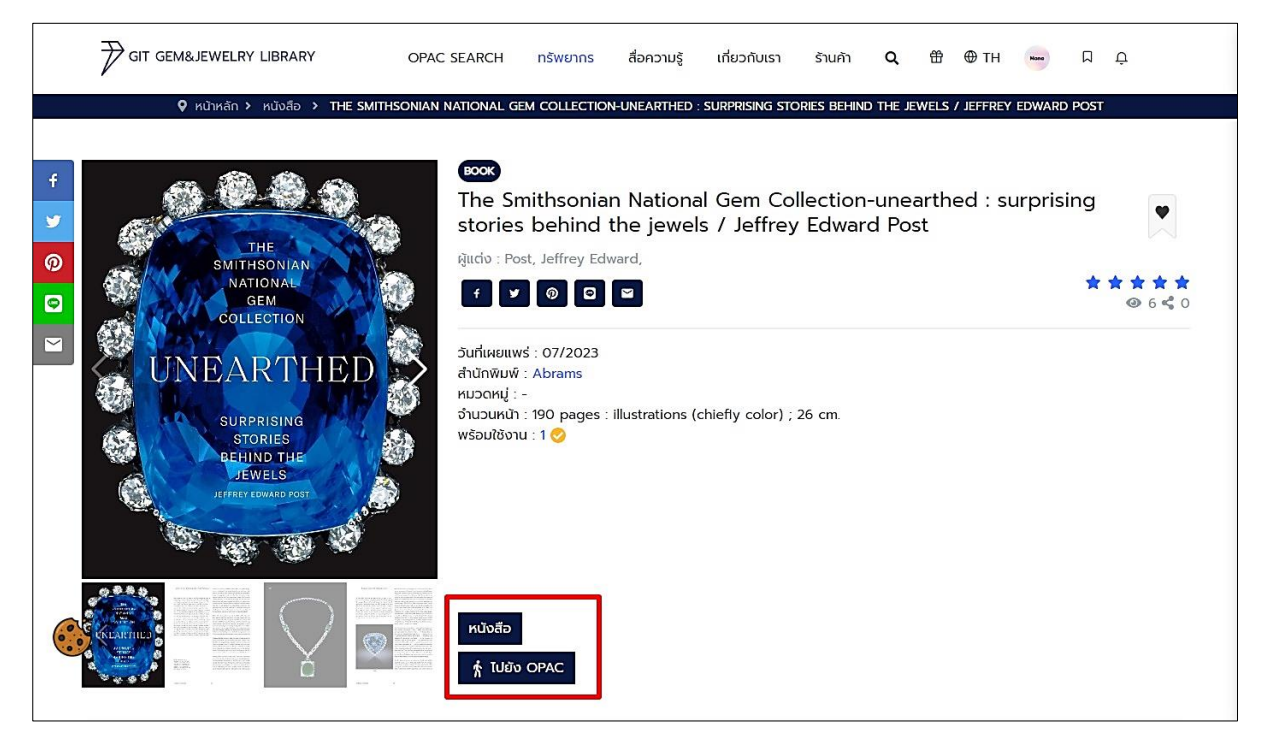

รูปที่ 5-1 การยืมหนังสือ แมกกาซีน หนังสือเทรนด์

รายการหนังสือ แมกกาซีน และหนังสือเทรนด์ สามารถกดยืมได้ที่ระบบ OPAC

#### 5.2. เปิดรายการอีบุ๊ก อีแมกกาซีน บทความอิเล็กทรอนิกส์

 เลือกปุ่ม "เพิ่มลงชั้นวาง (Add to my shelf)" แล้วกดยืนยัน จากนั้นระบบจะเปลี่ยนเป็นปุ่ม "ไปยัง ชั้นวาง"

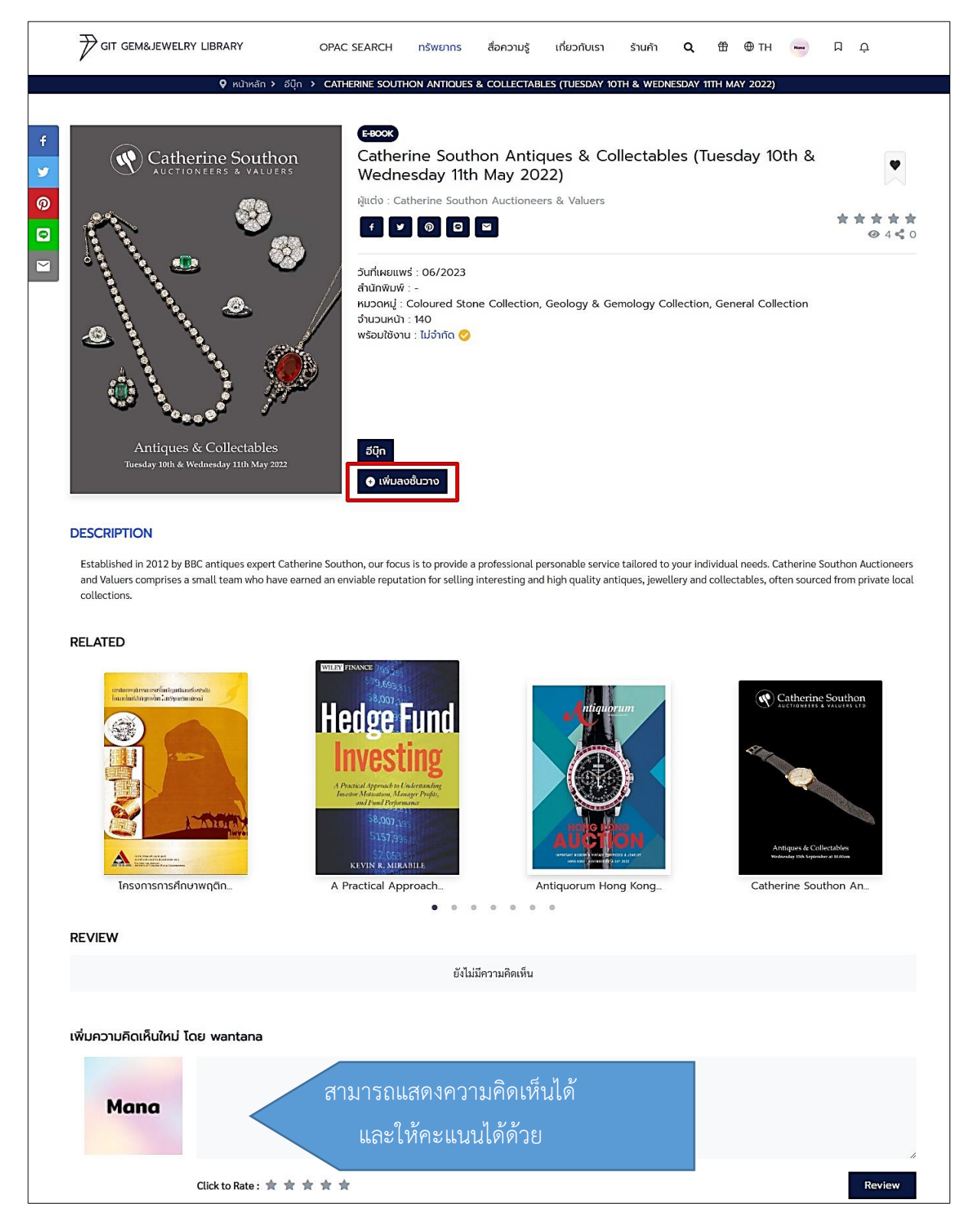

รูปที่ 5-2 การยืมอีบุ๊ก อีแมกกาซีน บทความอิเล็กทรอนิกส์

จากนั้นให้เลือกปุ่ม "ไปยังชั้นวาง (Go to my shelf)"

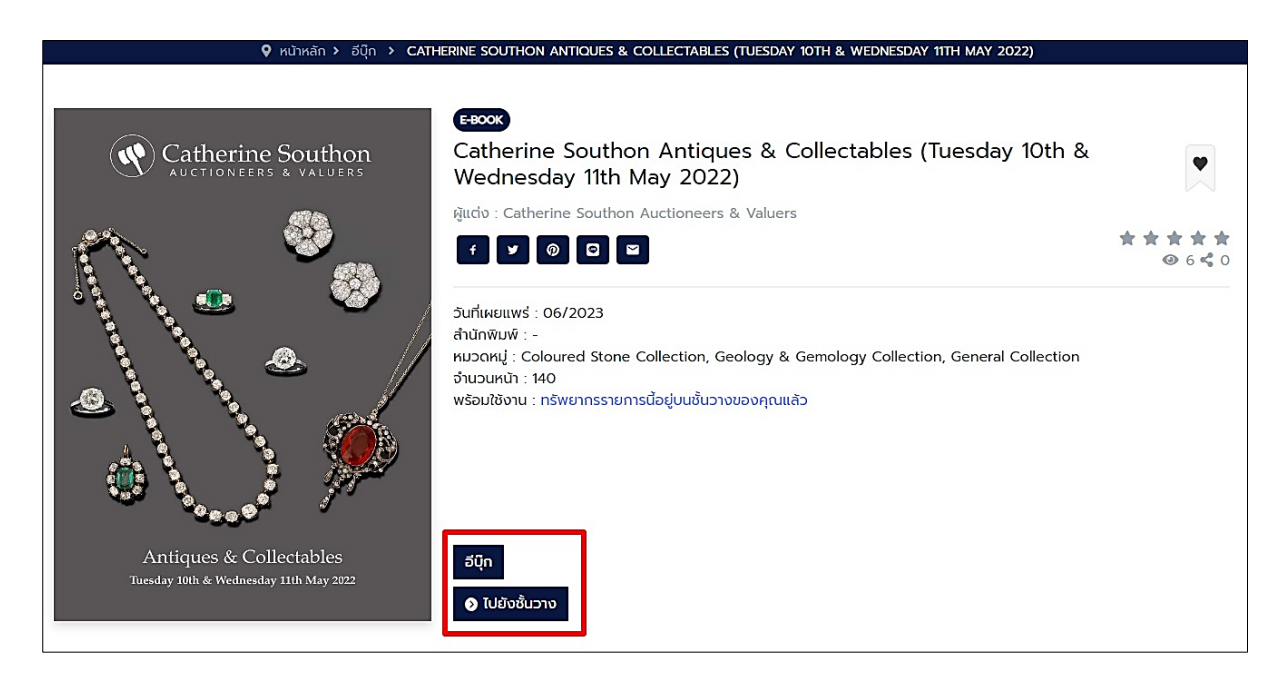

รูปที่ 5-3 ไปยังชั้นวางเพื่อเปิดอ่าน

 ถ้าต้องการอ่านทันทีให้เลือกที่ไอคอนรูปหนังสือ หากอ่านจบแล้วสามารถกดที่ไอคอนรูปถังขยะ เพื่อคืนหนังสือได้ หรือถ้าไม่กดลบออกเมื่อถึงกำหนดคืนหนังสือจะถูกนำออกจากชั้นวางให้อัตโนมัติ เมื่อผู้ใช้ยังอ่านไม่จบแต่จะถึงกำหนดคืนหนังสือแล้ว สามารถที่จะกด Renew เพื่อต่ออายุการยืม หนังสือเพิ่มเติมได้

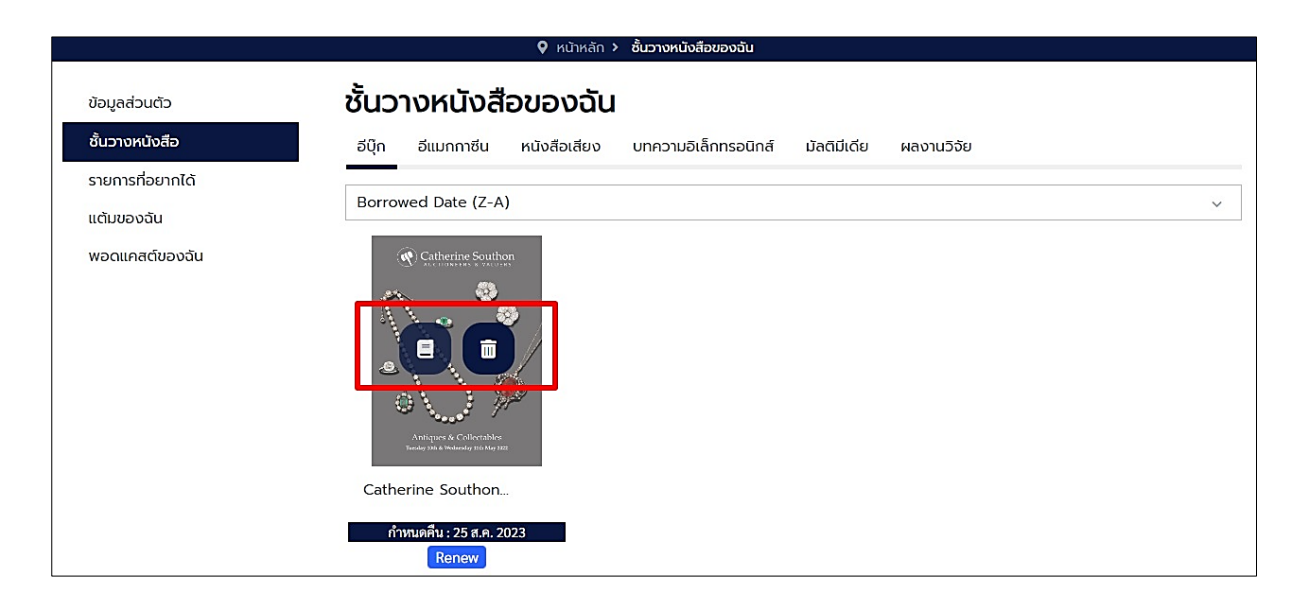

รูปที่ 5-4 เลือกเพื่ออ่านหรือเลือกเพื่อลบ

4) เมื่อเลือกที่ไอคอนรูปหนังสือเพื่อเปิดอ่าน ระบบจะสามารถซูมขยายใหญ่เล็กได้ อ่านแบบเต็มจอได้

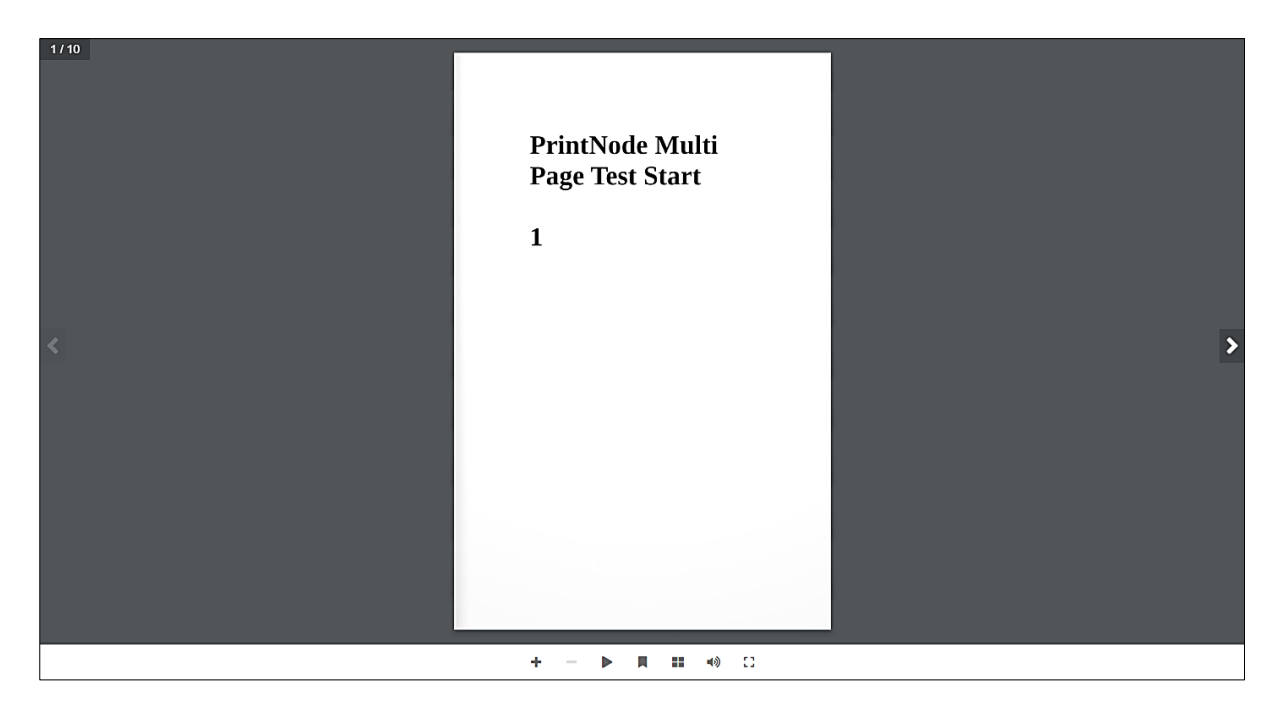

รูปที่ 5-5 เปิดอ่านอีบุ๊ก อีแมกกาซีน บทความอิเล็กทรอนิกส์

- 🕇 เพิ่มขยายขนาดตัวอักษร
- ลดขนาดตัวอักษร
- 🕨 เปิดอ่านหนังสืออัตโนมัติ
- 📕 🛛 Bookmarks สามารถปักหมุดสิ่งที่อ่านได้
- 💵 แสดงหน้าหนังสืออีบุ๊กทั้งเล่ม
- 📣 อ่านแบบเสียง
- 🖸 ขยายการอ่านแบบเต็มจอ

### 5.3. เปิดรายการหนังสือเสียง

- เลือกยังรายการหนังสือเสียงที่ต้องการ กดที่ปุ่ม "เพิ่มลงชั้นวาง (Add to my shelf)" แล้วกดยืนยัน จากนั้นระบบจะเปลี่ยนเป็นปุ่ม "ไปยังชั้นวาง" (เหมือนกับการยืมรายการอีบุ๊ก อีแมกกาซีน บทความ อิเล็กทรอนิกส์)
- 2) จากนั้นให้เลือกปุ่ม "ไปยังชั้นวาง (Go to my shelf)"
- ถ้าต้องการเปิดฟังทันทีให้เลือกที่ไอคอนรูปหนังสือ หากต้องการลบสามารถกดที่ไอคอนรูปถังขยะ เพื่อคืนหนังสือได้ หรือถ้าไม่กดลบออกเมื่อถึงกำหนดคืนหนังสือจะถูกนำออกจากชั้นวางให้อัตโนมัติ สามารถกด Renew เพื่อต่ออายุการยืมหนังสือเพิ่มเติมได้

|                                | หน้าหลัก > ชั้นวางหนังสือของฉัน                                            |   |
|--------------------------------|----------------------------------------------------------------------------|---|
| ข้อมูลส่วนตัว                  | ชั้นวางหนังสือของฉัน                                                       |   |
| ชั้นวางหนังสือ                 | อีบุ๊ก อีแมกกาซีน หนังสือเสียง บทความอิเล็กทรอนิกส์ มัลติมีเดีย ผลงานวิจัย |   |
| รายการที่อยากได้<br>แต้มของฉัน | Borrowed Date (Z-A)                                                        | ~ |
| พอดแคสต์ของฉัน                 | พ่อรวย<br>สอนลูก                                                           |   |
|                                |                                                                            |   |
|                                |                                                                            |   |
|                                | พ่อรวยสอนลูก Rich Dad                                                      |   |
|                                | กำหนดคืน : 25 ส.ค. 2023<br>Renew                                           |   |

รูปที่ 5-6 ชั้นวางหนังสือเสียง

4) เมื่อเลือกที่ไอคอนรูปหนังสือเพื่อเปิดฟัง จะสามารถเล่นรายการเสียงได้

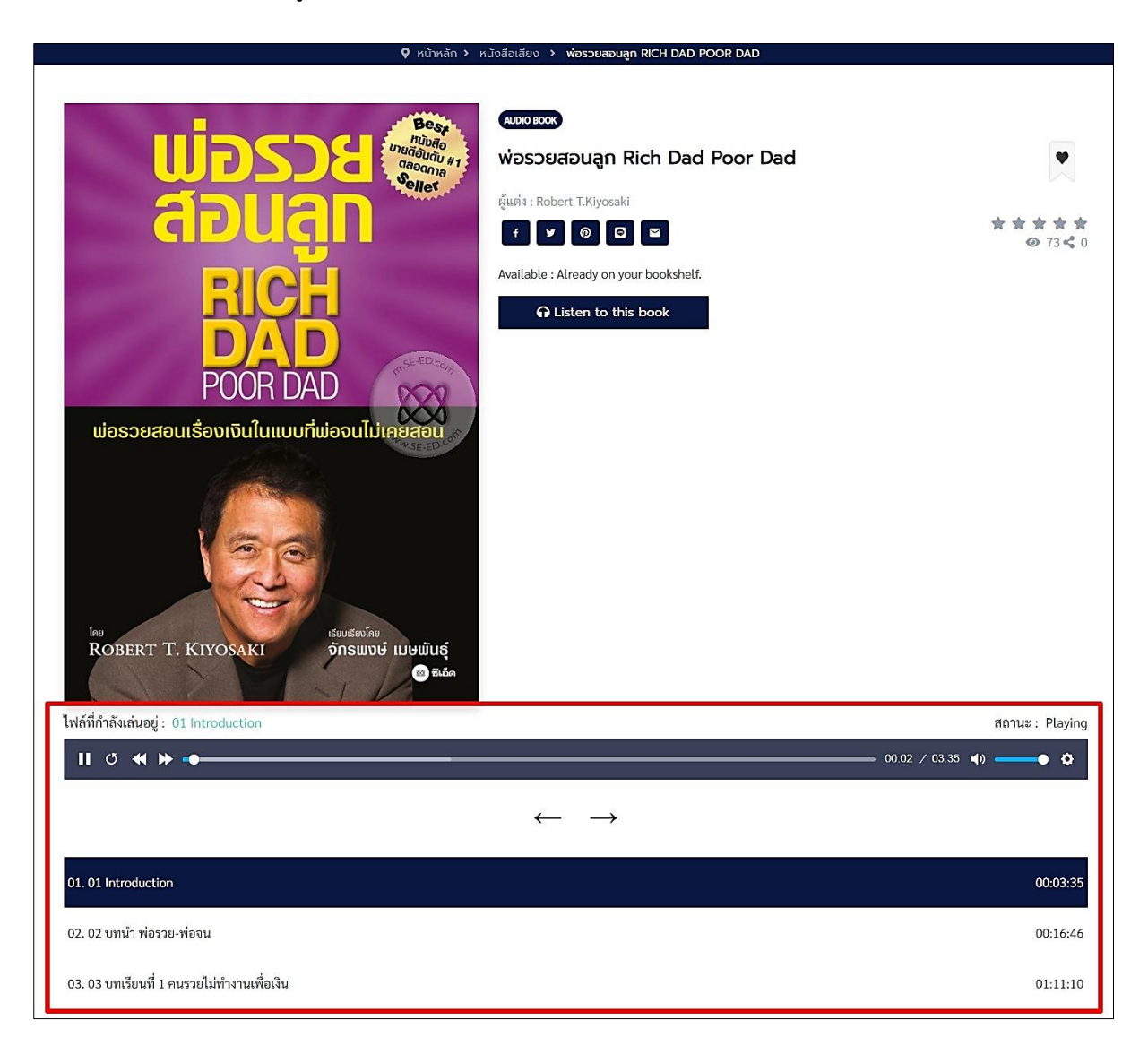

รูปที่ 5-7 เปิดหนังสือเสียง

สามารถกดเล่นหนังสือเสียงได้ตามต้องการ จะเลือกฟังบทใดก็ได้ เลือกปรับความดังเสียงได้

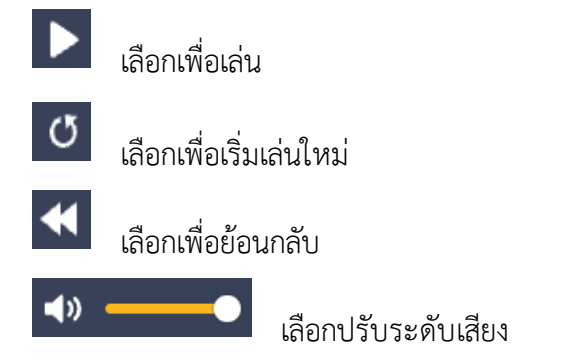

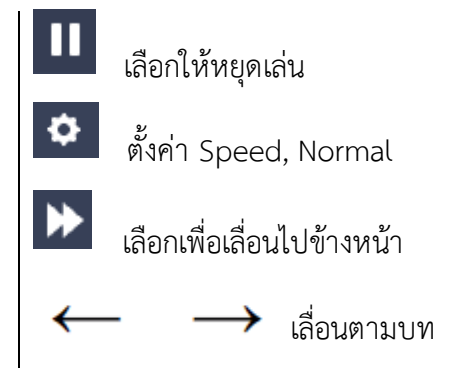

#### 5.4. เล่นรายการมัลติมีเดีย

 เลือกยังรายการมัลติมีเดียที่ต้องการ จากนั้นจะสามารถเล่นรายการมัลติมีเดียได้ทันที การเล่น มัลติมีเดียจะเหมือนการเล่นบน youtube

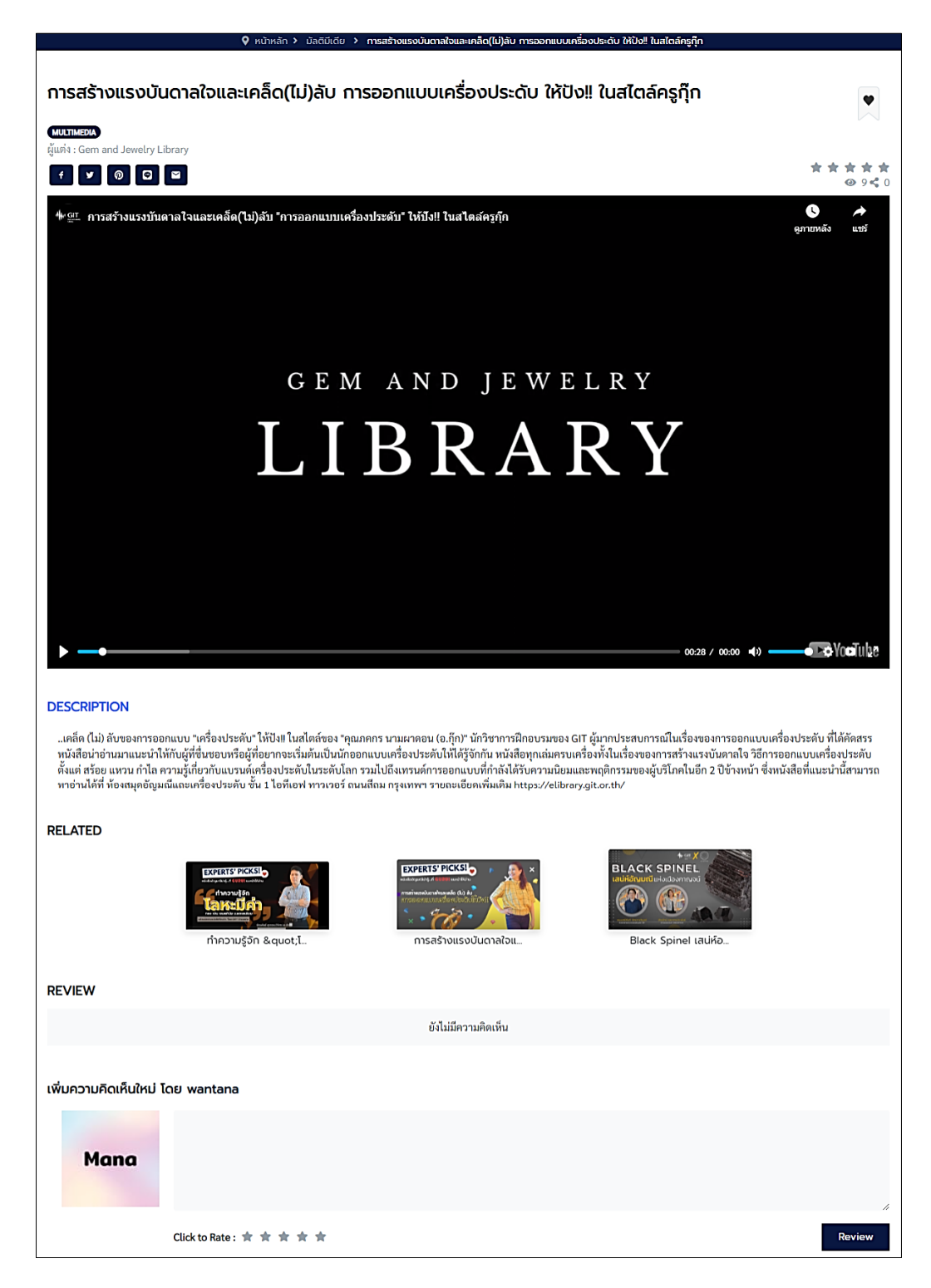

รูปที่ 5-8 เล่นมัลติมีเดีย

#### 5.5. เปิดรายการผลงานวิจัย

ผลงานวิจัยเปิดได้สองกรณี คือเปิดอ่านบนลิงค์และเปิดอ่านบนระบบได้เลย

#### <u>การเปิดอ่านบนลิงค์</u>

- 1) เลือกยังรายการงานวิจัยที่ต้องการเปิดดู
- 2) จากนั้นให้เลือกปุ่ม "ไปยังลิงค์คลังข้อมูลงานวิจัย (Go to Research Repository)"

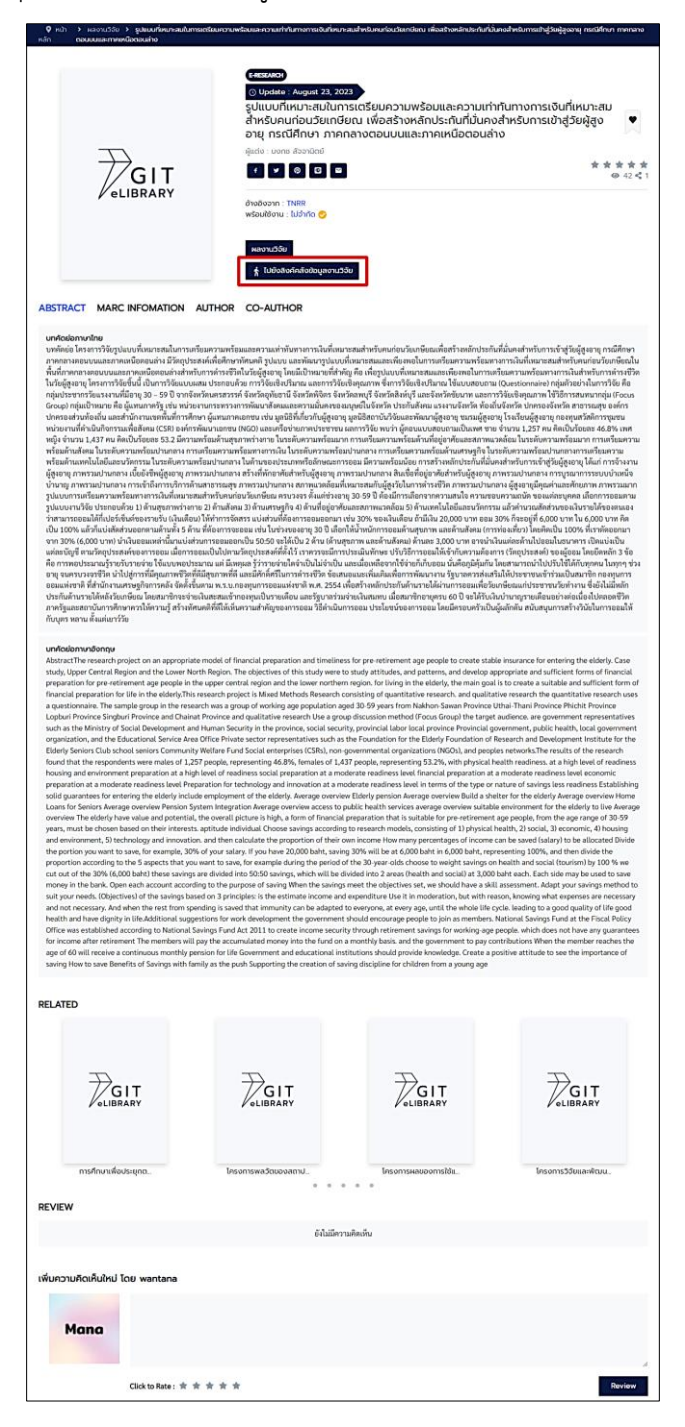

รูปที่ 5-9 รายละเอียดผลงานวิจัย

3) จากนั้นระบบจะเปิดหน้าต่างใหม่ขึ้นมาให้เพื่อเชื่อมไปยังคลังข้อมูลงานวิจัย

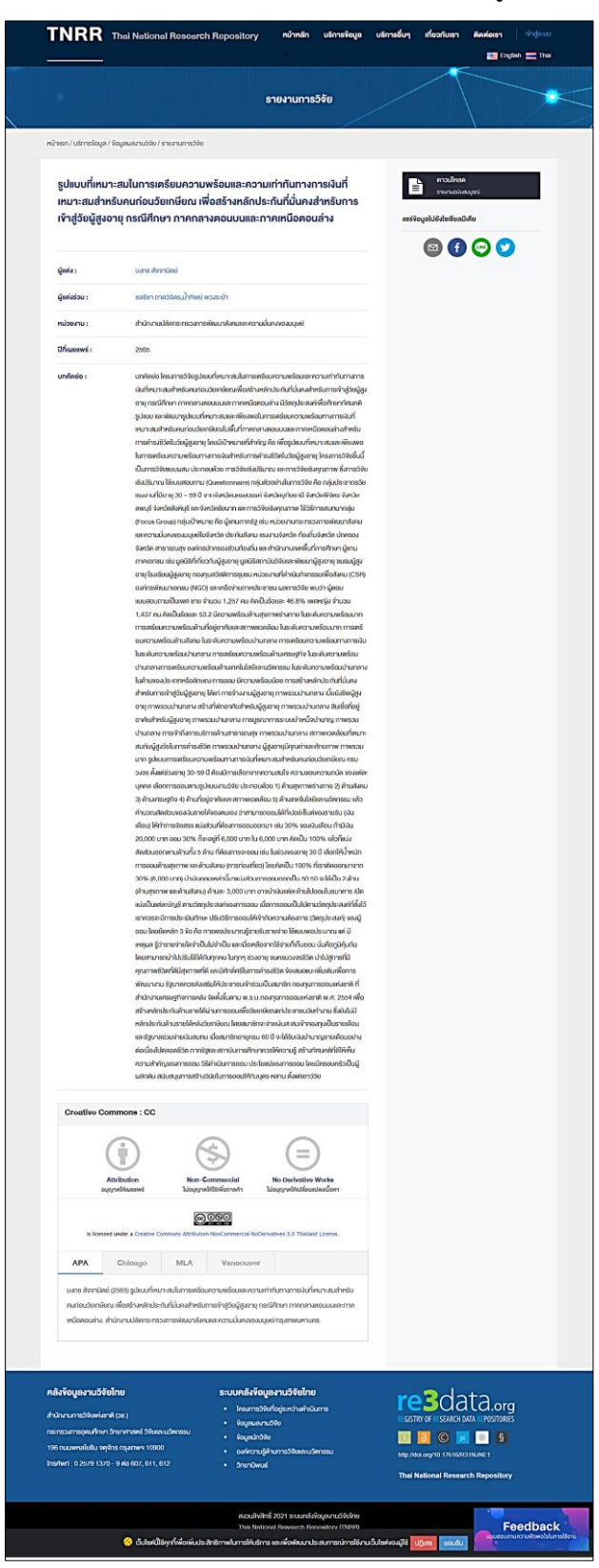

รูปที่ 5-10 ลิงค์คลังข้อมูลงานวิจัย

<u>การเปิดอ่านบนระบบ</u>

 เลือกปุ่ม "เพิ่มลงชั้นวาง (Add to my shelf)" แล้วกดยืนยัน จากนั้นระบบจะเปลี่ยนเป็นปุ่ม "ไปยัง ชั้นวาง"

|                  | GIT GEM&JEWELRY LIBRARY                                                                                                    | OPAC SEARCH ກຣັ່ພຍາກຣ                                                                                                    | สื่อความรู้ เกี่ยวกับเรา ร้านค้า <b>Q</b>                                                                                                    | ₩ ⊕тн 🌍 ҏ ҫ    |  |  |  |  |  |  |
|------------------|----------------------------------------------------------------------------------------------------|----------------------------------------------------------------------------------------------------|----------------------------------------------------------------------------------------------------|----------------|--|--|--|--|--|--|
|                  | หน้าหลัก > ผลงาเ                                                                                                    | มวิจัย > การพัฒนาสื่อเพื่อการประชาสัมพ่                                                                                                    | นธ์การทำเนิดพลอยสู่อุตสาหกรรมอัญมณี จังหวัดจันทบุรี-                                                                                                    | ตราด ประเทศไทย |  |  |  |  |  |  |
| f<br>Ƴ<br>♥<br>♥ | รายงานอบับสมบูรณ์<br>รายงานอบับสมบูรณ์<br>การพัฒนาสิ่งสังการประชาติงสังกรทำงนิกพระอยู่จุดรายการณรัฐแต่<br>จังหวัดปัญชี-สารก ประกาศโดย<br>Adevelopment of public rotations media on an origin of geneticous to<br>gen industry Quarhabus/Tat province, Thaland | <ul> <li>(ครระผงดา)</li> <li>() Update : August 30,<br/>การพัฒนาสื่อเพื่อก<br/>จังหวัดจันทบุรี-ตร<br/>ผู้แต่ง : กรัญญา ไพศาลสม</li> <li>() () () () () ()</li> <li>() () () ()</li> <li>() () () () ()</li> <li>() () () () ()</li> <li>() () () () () ()</li> <li>() () () () () ()</li> <li>() () () () () ()</li> <li>() () () () () ()</li> <li>() () () () () () ()</li> <li>() () () () () () ()</li> <li>() () () () () () ()</li> <li>() () () () () () () ()</li> <li>() () () () () () () () () ()</li> <li>() () () () () () () () () () () () () (</li></ul> | <ul> <li>(-ศรรรมหตุ)</li> <li>(๑) Update : August 30, 2023</li> <li>การพัฒนาเสื่อเพื่อการประชาสัมพันธ์การทำเนิดพลอยสู่อุตสาหกรรมอัญมณี<br/>จังหวัดจันทบุรี-ตราด ประเทศไทย</li> <li>ผู้แต่ง : คริญญา ไพศาลสมบัติ</li> <li>(๑) ๑</li> <li>(๑) ๑</li> <li>(๑) ๑</li> <li>(๑) ๑</li> <li>(๑) ๑</li> <li>(๑) ๑</li> <li>(๑) ๑</li> <li>(๑) ๑</li> <li>(๑) ๑</li> <li>(๑) ๑</li> <li>(๑) ๑</li> <li>(๑) ๑</li> <li>(๑) ๑</li> <li>(๑) ๑</li> <li>(๑) ๑</li> <li>(๑) ๑</li> <li>(๑) ๑</li> <li>(๓) ๑</li> </ul> |                |  |  |  |  |  |  |
|                  | ໄຈ ຈາກໃນຊາ ໂດງຈອມເປີ ແດງແລ<br>ເຮັດ ອິດາຍ ປີ ກ.ດ. 202<br>ABSTRACT MARC INFOMATION AUT                                                                                                    | ผลงานวีจัย<br>♥ เพิ่มลงชั้นวาง<br>THOR CO-AUTHOR                                                                                                    |                                                                                                    |                |  |  |  |  |  |  |
|                  |                                                                                                    | ų                                                                                                    | - V -                                                                                                    |                |  |  |  |  |  |  |
|                  | RELATED                                                                                                    | 14                                                                                                    | มารถที่น                                                                                                    |                |  |  |  |  |  |  |
|                  |                                                                                                    | GIT<br>eLIBRARY                                                                                                    |                                                                                                    |                |  |  |  |  |  |  |
|                  |                                                                                                    | • •                                                                                                    | 0 0 0                                                                                                    |                |  |  |  |  |  |  |
|                  | REVIEW                                                                                                    |                                                                                                    |                                                                                                    |                |  |  |  |  |  |  |
|                  |                                                                                                    | ยังไม่ม                                                                                                    | iความคิดเห็น                                                                                                    |                |  |  |  |  |  |  |
|                  | เพิ่มความคิดเห็นใหม่ โดย user                                                                                                    |                                                                                                    |                                                                                                    |                |  |  |  |  |  |  |
|                  |                                                                                                    |                                                                                                    |                                                                                                    |                |  |  |  |  |  |  |
|                  | Click to Rate : ★ ★ 🖈                                                                                                    | * *                                                                                                    |                                                                                                    | Review         |  |  |  |  |  |  |

รูปที่ 5-11 การยืมผลงานวิจัย

จากนั้นให้เลือกปุ่ม "ไปยังชั้นวาง (Go to my shelf)"

|                  | GIT GEM&JEWELRY LIBRARY                                                                                                | OPAC SEARCH ทรัพยากร สื่อความรู้ เที่ยวกับเรา ร้านค้า <b>Q 🕀 🕀</b> TH 🇑 🛛 ָ                                                                                                    |
|------------------|----------------------------------------------------------------------------------------------------|----------------------------------------------------------------------------------------------------|
|                  | หน้าหลัก > ผลงาน                                                                                                    | วิจัย 🗲 การพัฒนาสื่อเพื่อการประชาสัมพันธ์การทำเนิดพลอยสู่อุดสาหกรรมอัญมณี จังหวัดจันกบุรี-ตราด ประเทศไทย                                                                                                    |
| f<br>y<br>@<br>C | รายงานอบันสมบูรณ์<br>เกาลัยมาต่ะสังการประกับสามารณ์                                                                    | <ul> <li>ERSEQUECH</li> <li>O Update - August 30, 2023</li> <li>การพัฒนาสื่อเพื่อการประชาสัมพันธ์การทำเนิดพลอยสู่อุตสาหกรรมอัญมณี<br/>อังหวัดอันทบุรี-ตราด ประเทศไทย</li> <li>ผู้แต่ง : ศริญญา โพศาลสมบัติ</li> <li>สั (พี) (พี) (พี) (พี) (พี)</li> </ul> |
|                  | A development of public relations media on an origin of gemittonis to<br>gem industry Chanthabuk-Tat province, Thaland | อ้างอิงจาท : TNRR<br>พร้อมใช้งาน : ทรัพยากรรายการนี้อยู่บนชั้นวางของคุณแล้ว                                                                                                    |
|                  | โซ ซาเกียญา ใหราชแห้ และคะม<br>เสียง ชิเวทะบ ปี พ.ศ. 262                                                               | <ul><li>ผลงานวิจัย</li><li>▲ ไปยังชั้นวาง</li></ul>                                                                                                    |

รูปที่ 5-12 ไปยังชั้นวางเพื่อเปิดอ่าน

 ถ้าต้องการอ่านทันทีให้เลือกที่ไอคอนรูปหนังสือ หากอ่านจบแล้วสามารถกดที่ไอคอนรูปถังขยะ เพื่อคืนผลงานวิจัยได้ หรือถ้าไม่กดลบออกเมื่อถึงกำหนดคืนผลงานวิจัยจะถูกนำออกจากชั้นวางให้ อัตโนมัติ เมื่อผู้ใช้ยังอ่านไม่จบแต่จะถึงกำหนดคืนผลงานวิจัยแล้ว สามารถที่จะกด Renew เพื่อต่อ อายุการยืมผลงานวิจัยเพิ่มเติมได้

|          |                                | OPAC SEARCH                                        | ทรัพยากร     | สื่อความรู้     | เกี่ยวกับเรา | ร้านค้า     | م     | ŧ     | ⊕ тн | <b>(</b> | Д | Ċ |   |
|----------|--------------------------------|----------------------------------------------------|--------------|-----------------|--------------|-------------|-------|-------|------|----------|---|---|---|
|          |                                |                                                    | 💡 หน้าหลัก   | ชั้นวางหนังสือง | มองฉัน       |             |       |       |      |          |   |   |   |
| f        | ข้อมูลส่วนตัว                  | ชั้นวางหนังสื                                      | อของฉัน      |                 |              |             |       |       |      |          |   |   |   |
|          | ชนวางหนงสอ                     | อีบุ๊ก อีแมกกาซีน                                  | หนังสือเสียง | บทความอิเล็ก    | ทรอนิกส์     | มัลติมีเดีย | ผลงาน | วิจัย |      |          |   |   |   |
| Ø        | รายการที่อยากได้<br>แต้มของฉัน | Borrowed Date (Z-A)                                |              |                 |              |             |       |       |      |          |   |   | ~ |
| <b>©</b> | พอดแคสต์ของฉัน                 | The second                                         |              |                 |              |             |       |       |      |          |   |   |   |
|          |                                |                                                    | )            |                 |              |             |       |       |      |          |   |   |   |
|          |                                | San marking the stand stream<br>And here the stand |              |                 |              |             |       |       |      |          |   |   |   |
|          |                                | การพัฒนาสื่อเพื่อการ                               |              |                 |              |             |       |       |      |          |   |   |   |
|          |                                | กำหนดคืน : 02 ก.ย. 20<br>Renew                     | 23           |                 |              |             |       |       |      |          |   |   |   |

รูปที่ 5-13 เลือกเพื่ออ่านหรือเลือกเพื่อลบ

4) เมื่อเลือกที่ไอคอนรูปหนังสือเพื่อเปิดอ่าน ระบบจะสามารถซูมขยายใหญ่เล็กได้ อ่านแบบเต็มจอได้

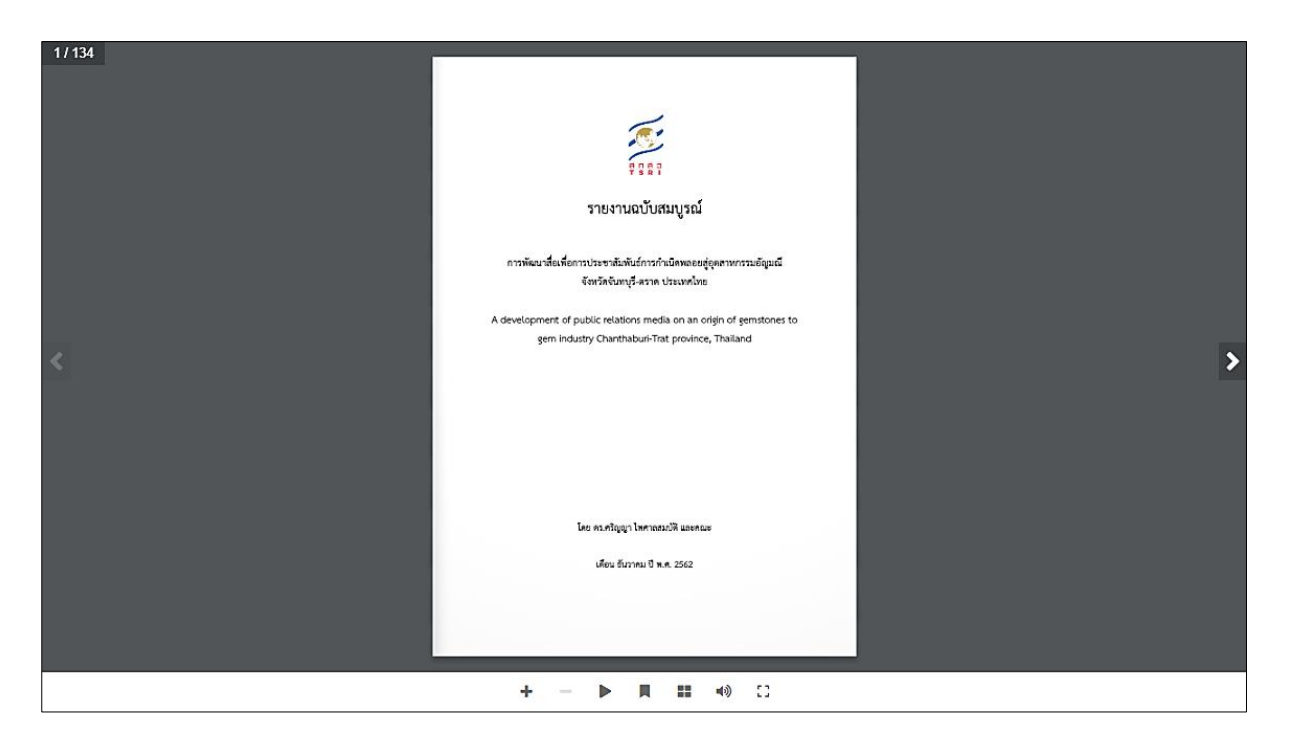

รูปที่ 5-14 เปิดอ่านผลงานวิจัย

#### 5.6. เปิดรายการพอดแคสต์

1) เลือกยังรายการพอดแคสต์ที่ต้องการเปิดดู

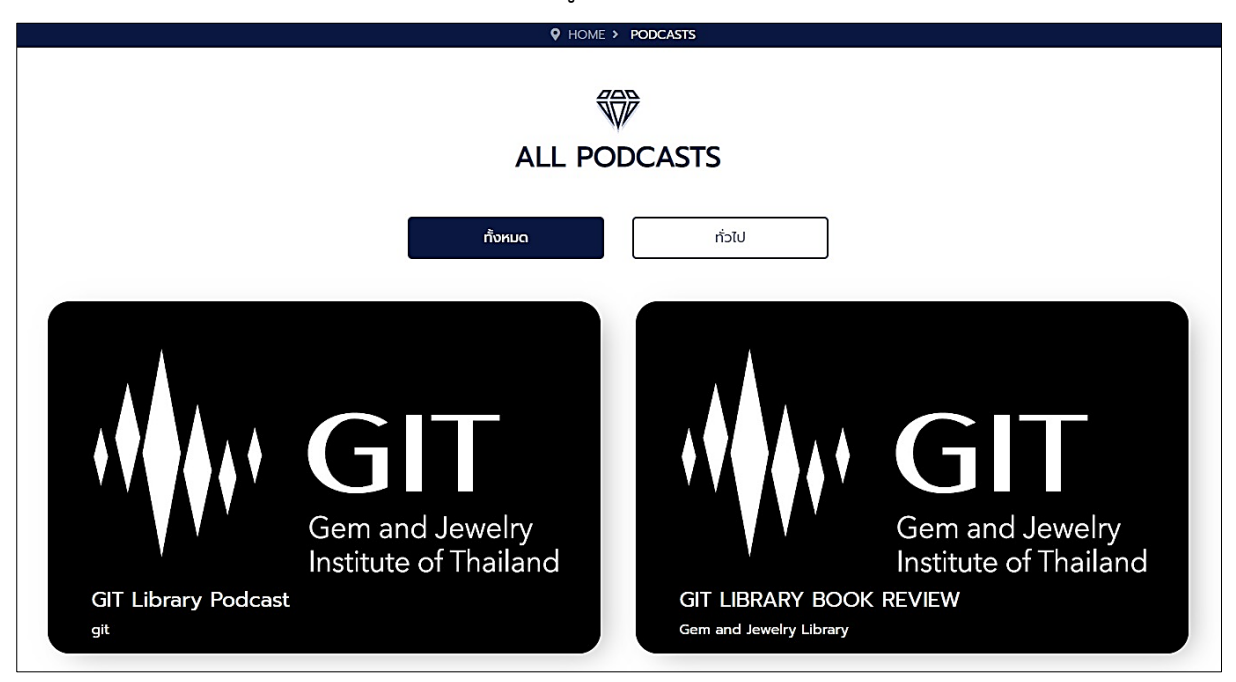

รูปที่ 5-15 หน้าพอดแคสต์ในระบบ

2) จากนั้นจะเข้าสู่หน้ารายละเอียดพอดแคสต์ ให้เลือกที่ปุ่ม "เล่น (Play)"

| Gern and Jewelry<br>Institute of Thailand | GIT Library Podcast<br>PODCAST<br>Author : git<br>Play © Followed |         |
|-------------------------------------------|-------------------------------------------------------------------|---------|
|                                           | Data not found.                                                   |         |
| ALL EPISODES (3 EP)                       |                                                                   |         |
| test<br>© 4 mintues > 141 times           |                                                                   | $\odot$ |

รูปที่ 5-16 รายละเอียดพอดแคสต์

จากรูปที่ 5-16 ถ้าเลือกปุ่ม "ติดตาม (Followed)" พอดแคสต์จะแสดงที่เมนู 3.9.5.พอดแคสต์ของฉัน และสามารถกดไอคอนรูปหัวใจที่บท (Episodes) ด้านล่างให้เป็นพอดแคสต์ที่ฉันชื่นชอบได้ 3) เมื่อกดเล่นพอดแคสต์แล้วจะมีแถบแสดงเครื่องมือการเล่นเสียงขึ้นมา

|                  | GIT GEM&JEWELRY LIBRARY OP               | AC SEARCH RESOURCE                              | KNOWLEDGE           | ABOUT US         | STORE | ۹    | ∰ ⊕ E     | N 📀   | Пウ          |        |
|------------------|------------------------------------------|-------------------------------------------------|---------------------|------------------|-------|------|-----------|-------|-------------|--------|
|                  |                                          | • HOME > PO                                     | DCASTS > GIT LIBRA  | RY PODCAST       |       |      |           |       |             |        |
| f<br>9<br>0<br>0 | Gem and Jewelry<br>Institute of Thailand | GIT Library<br>PODCAST<br>Author : git<br>Pause | Podcast<br>Followed | f 7              | 0     | 3    |           |       |             |        |
|                  | DESCRIPTION                              |                                                 |                     |                  |       |      |           |       |             |        |
|                  |                                          |                                                 | Data not found.     |                  |       |      |           |       |             |        |
|                  | ALL EPISODES (3 EP)                      |                                                 |                     |                  |       |      |           |       |             |        |
|                  | test<br>O 4 mintues 141 time             | 5                                               |                     |                  |       |      |           |       | $\bigcirc$  | )      |
|                  | test2<br>0 17 mintues > 296 time         | 25                                              |                     |                  |       |      |           |       | 0           |        |
|                  | the over                                 |                                                 |                     |                  |       |      |           |       | $\bigcirc$  |        |
| Her GI           | 00:39 / 03:36                            |                                                 | GIT Library Podcast | - test           |       |      |           |       |             | * = 49 |
|                  | 00:12 11[11]11 [111]1111 [111]1111       | hellonhondonhondonhone                          | • [FIIIIF]mmibi     | 000  11 11 0  0E | արթաթ | փոսի | սիվիրիսիս | իրոխի | ·IIII 03:36 |        |

รูปที่ 5-17 เปิดพอดแคสต์

# 5.7. ข้อมูลนักวิจัย

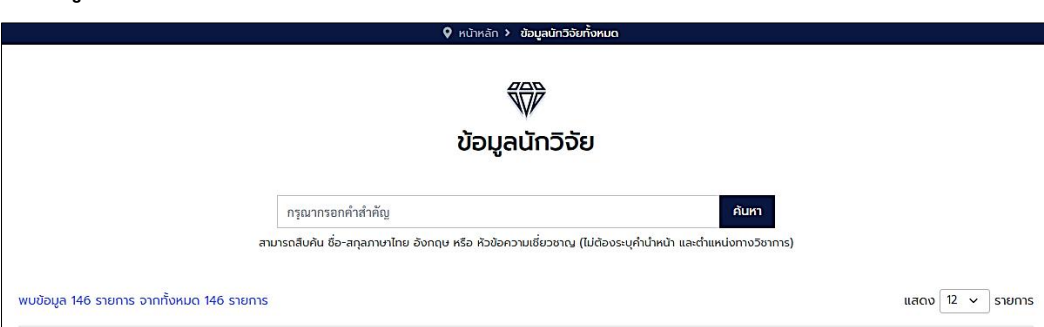

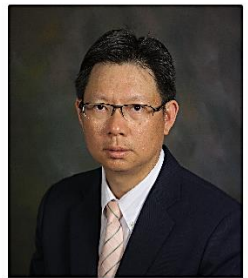

จักรพันธ์ สุทธิรัตน์ ธรณีวิทยา

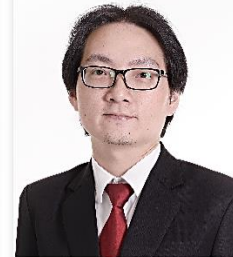

ชเนนทร์กันต์ จักรวาลวิบูลย์ อัญมณีและเครื่องประดับ

2

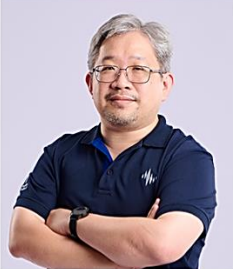

ทนง ลีลาวัฒนสุข อัญมณีและเครื่องประดับ, ธรณีวิทยา/แร้วิทยา/ อัญมณีศาสตร์, Generic programmes and...

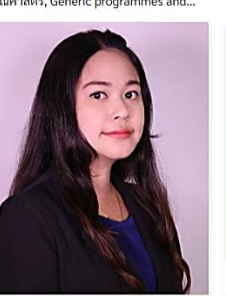

มณฑิรา เสนีวงค์ ณ อยุธยา อัญมณี, วิศวกรรมเคมี

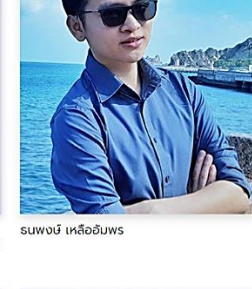

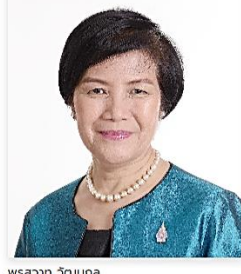

พรสวาท วัฒนกูล อุตสาหกรรมอัญมณี, เครื่องประดับเงิน

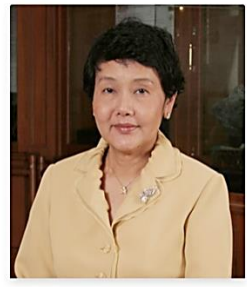

ວັລາວັດເຍົ ອຕິຮາຕິ ຣຣณีวิทຍາ, ອັญมณีวิทยา ແร່ວິทຍາ

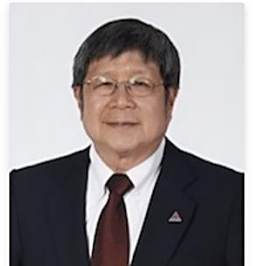

วิสุทธิ์ พิสุทธอานนท์ Geochemistry and Mineralogy, Mineralogy, Gemology Geochemistry, Mineralogy,...

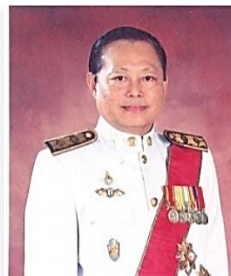

ศักฉา ศรีพันธุ์ อุตสาหกรรมอัญมณี, เครื่องประดับเงิน

13 ດັດໄປ →

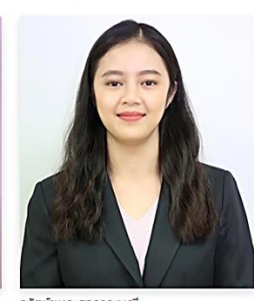

ວຣັຕບັບບາກ ສຸວຣຣດບມດດີ ອັດູນມລີ, ຮຸຣສົວົກຍາ ອັດູນນລີ້ກາຍາ ອັດູນນລີແລະ ເຄรື່ອงປรະທັບ ເກຄໂນໂລຍີວັສດຸ

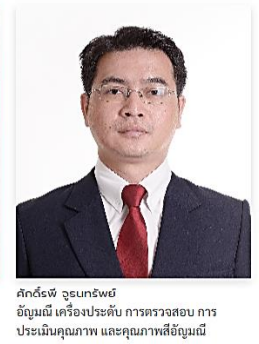

รูปที่ 5-18 หน้ารวบรวมรายชื่อนักวิจัยทั้งหมด

1 2 3

เมื่อต้องการดูข้อมูลของนักวิจัยท่านใด สามารถคลิกเข้าไปยังชื่อหรือรูปของนักวิจัยได้เลย

ภูวดล วรรรนะซัยแสง Mineralogy, Gemology, Spectroscopy

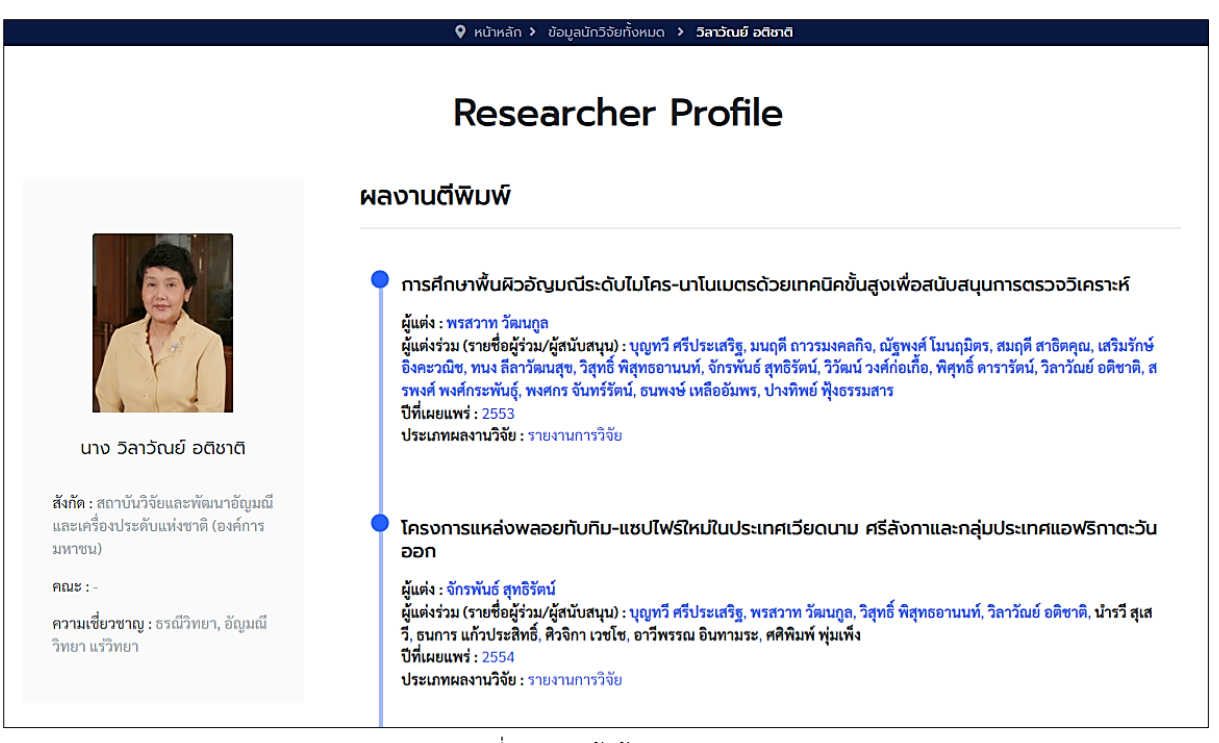

รูปที่ 5-19 หน้าข้อมูลนักวิจัย

### สามารถคลิกเข้าไปยังชื่อผลงานที่ตีพิมพ์ได้ ระบบก็จะพาไปยังรายการผลงานวิจัยทันที

#### 5.8. Ebrary

เมื่อเลือกเข้ามายังเมนู Ebrary ระบบจะทำการเปิดหน้าต่างใหม่เพื่อเข้าสู่เว็บไซต์ Ebrary

| ProQuest<br>Ebook | Central™                                                                        |                                                                                            |                                                                                         | Search                         | Bookshelf         | Settings 👻 | 9 | Sign In  |
|-------------------|---------------------------------------------------------------------------------|--------------------------------------------------------------------------------------------|-----------------------------------------------------------------------------------------|--------------------------------|-------------------|------------|---|----------|
| Sign I            | n                                                                               | The Gem and Jew<br>of Th                                                                   | velry Institute<br>ailand (Public<br>Organization)                                      |                                |                   |            |   | <u>.</u> |
|                   | Sign In to use autho<br>Jewelry Institu                                         | ebrary is now Ebook Central!<br>Sign in with your ebrary credentials<br>below              |                                                                                         |                                |                   |            |   |          |
|                   |                                                                                 |                                                                                            | (m)                                                                                     |                                | $\mathbf{\nabla}$ |            |   |          |
|                   | Trusted Content                                                                 | On the Go                                                                                  | Save and Share                                                                          |                                | Sign In           |            |   |          |
|                   | Find scholarly ebooks in multiple<br>subjects from world-renowned<br>publishers | Search for ebooks for your laptop,<br>tablet or phone, and download for<br>offline reading | Create highlights, notes, and<br>bookmarks for later, and share<br>research with others | Email/userna                   | ime               |            |   |          |
|                   | ,                                                                               |                                                                                            |                                                                                         | Password                       |                   |            |   |          |
|                   |                                                                                 |                                                                                            |                                                                                         | Forgot usernam<br>or password? | ne                | Sign In    |   |          |
|                   |                                                                                 |                                                                                            |                                                                                         |                                |                   |            |   |          |
|                   | Proceeding Privacy Por<br>Part of Clarivate                                     | licy   Terms & Conditions   Cookie Policy   DM                                             | CA Policy   Personal Data Options   Manage c                                            | ookie preferences   Accessit   | bility            |            |   |          |

รูปที่ 5-20 เว็บไซต์ Ebrary

#### 5.9. Google Books

เมื่อเลือกเข้ามายังเมนู Google Books ระบบจะทำการเปิดหน้าต่างใหม่เพื่อเข้าสู่เว็บไซต์ห้องสมุด Google

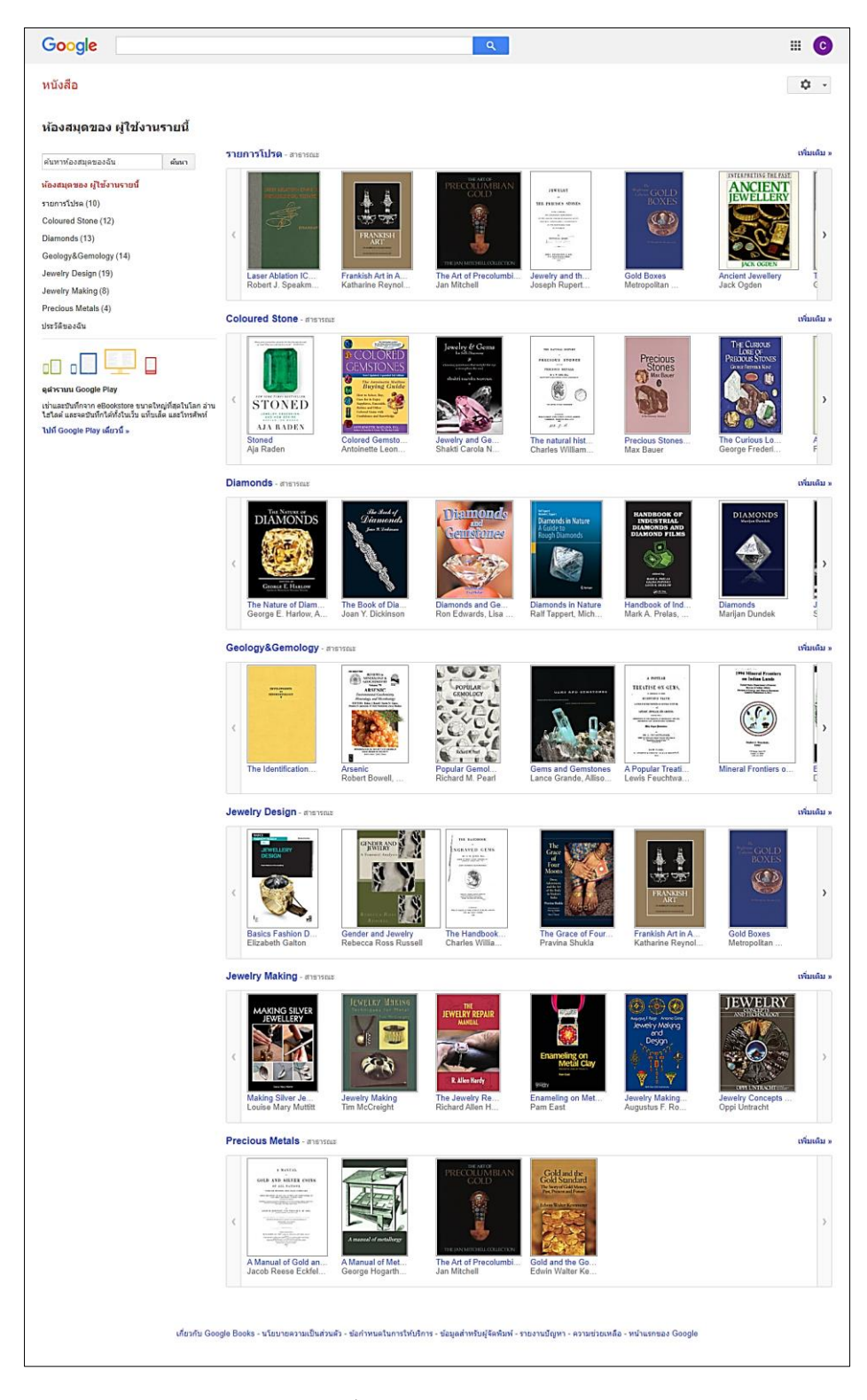

รูปที่ 5-21 Google Books

#### 5.10. Issuu.com

เมื่อเลือกเข้ามายังเมนู Issuu.com ระบบจะทำการเปิดหน้าต่างใหม่เพื่อเข้าสู่เว็บไซต์ issuu

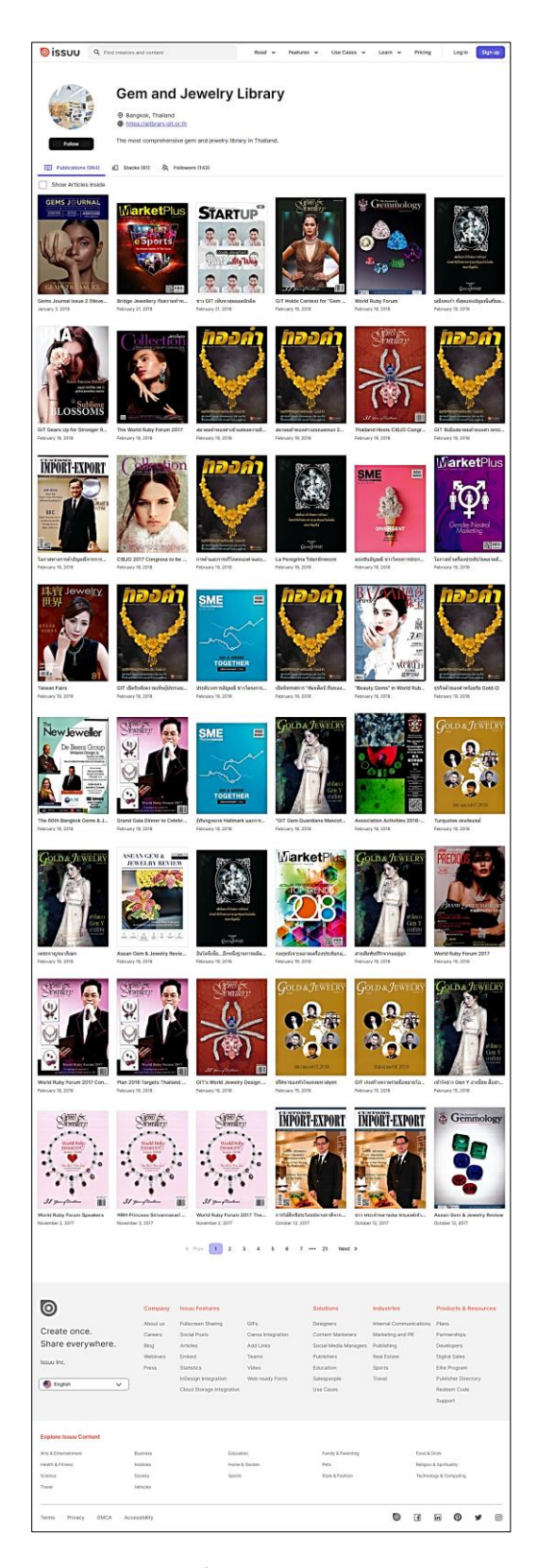

รูปที่ 5-22 Issuu.com

## 6. ข้อมูลนักวิจัย RESEARCHER

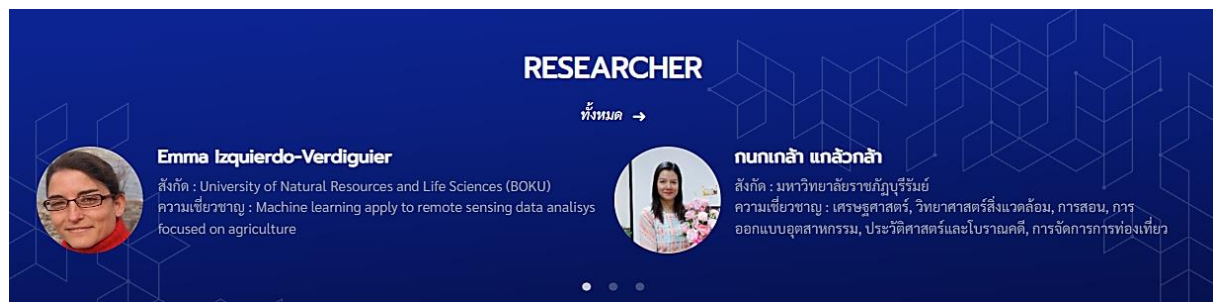

รูปที่ 6-1 ส่วนแสดงข้อมูลนักวิจัยบนหน้าเว็บไซต์

เมื่อกดเลือกเข้าไปยัง "ทั้งหมด" จะพบกับหน้ารวบรวมรายชื่อนักวิจัยทั้งหมด ดังรูปที่ 5-18

7. รีวิวจากลูกค้าทั้งหมด CUSTOMER REVIEW

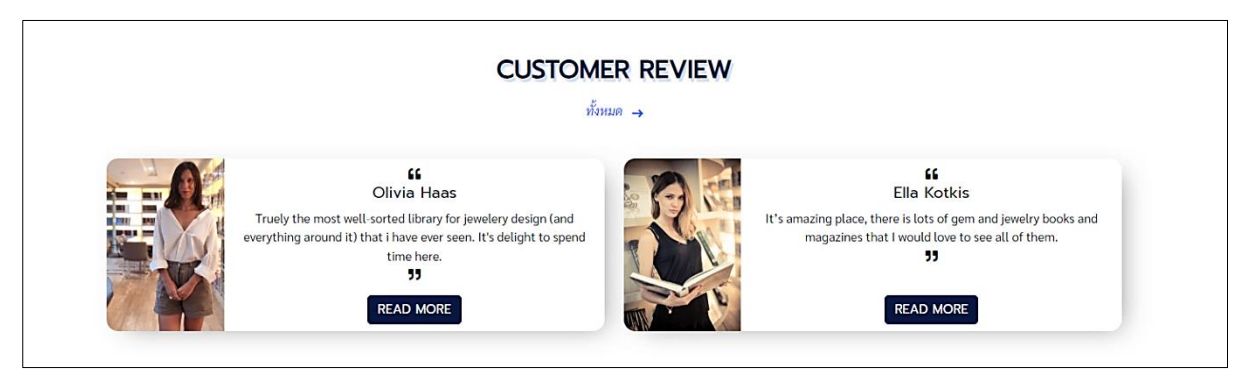

รูป 7-1 ส่วนแสดงรีวิวจากลูกค้า

สามารถอ่านรีวิวเพิ่มเติมที่ลูกค้าเขียนได้ที่ปุ่ม "READ MORE" ถ้าต้องการดูรีวิวจากลูกค้าทั้งหมดให้ กดที่ปุ่ม "ทั้งหมด"

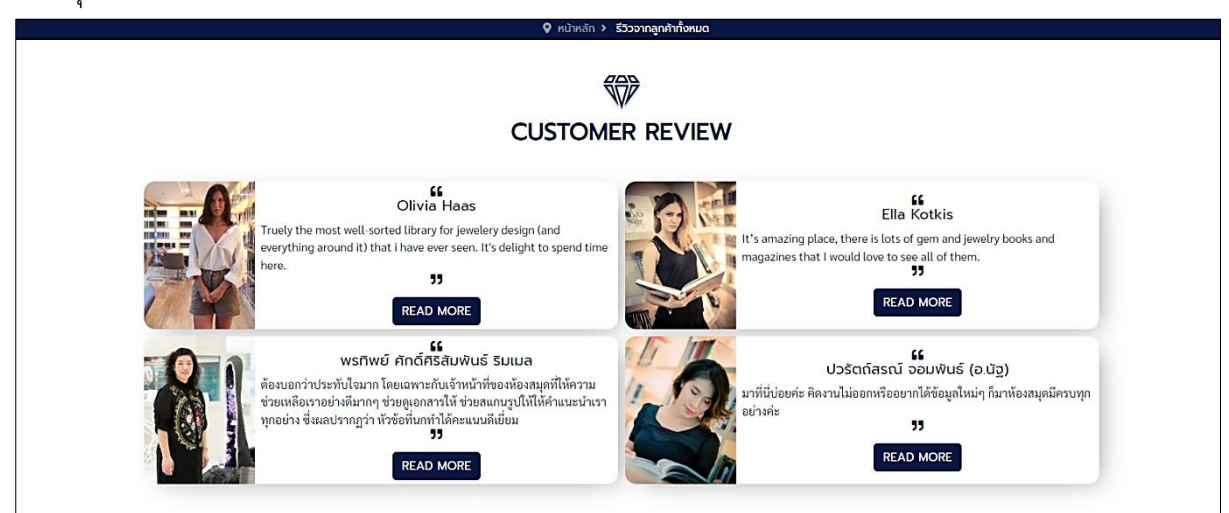

รูป 7-2 รีวิวจากลูกค้าทั้งหมดบนระบบ

### สามารถอ่านรีวิวเพิ่มเติมที่ลูกค้าเขียนได้ที่ปุ่ม "READ MORE"

| Olivia Haas       01 June 2023         Truely the most well-sorted library for jewelery design (and everything around it) that i have ever seen. It's delight to spend time here. | 💡 หน้าหลัก 🔸 รีวิวจากลูกค้าทั้งหมด 🔸 OLIVIA HAAS                                                                                                    |              |  |
|----------------------------------------------------------------------------------------------------|----------------------------------------------------------------------------------------------------|--------------|--|
| OI June 2023 Truely the most well-sorted library for jewelery design (and everything around it) that i have ever seen. It's delight to spend time here.                           | CUSTOMER REVIEW                                                                                                    |              |  |
| Truely the most well-sorted library for jewelery design (and everything around it) that i have ever seen. It's delight to spend time here.                                        | Final Sector Sector | 11 June 2023 |  |

รูป 7-3 ข้อความรีวิวจากลูกค้า

### 8. วันเวลาทำการ และแบบสอบถามของระบบ

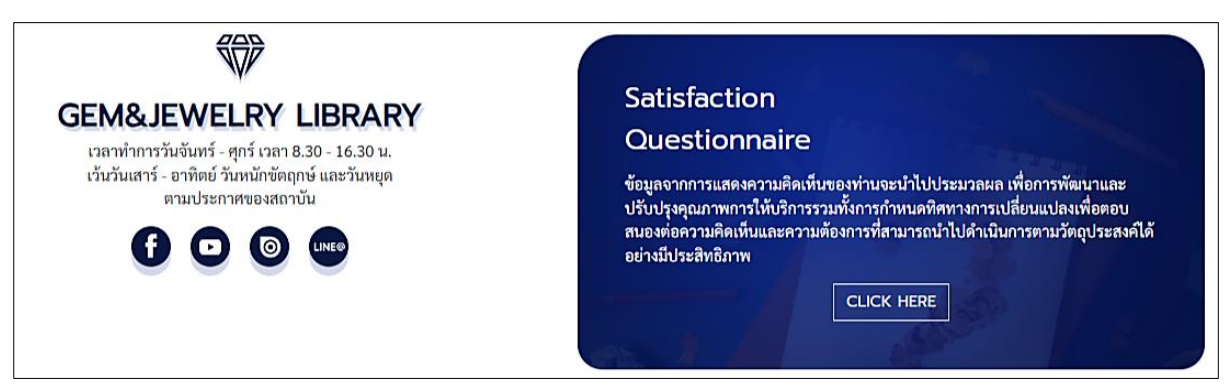

รูป 8-1 ส่วนแสดงสุดท้ายบนหน้าเว็บไซต์

ส่วนแสดงสุดท้ายบนหน้าเว็บไซต์จะประกอบด้วยวันเวลาทำการของห้องสมุด สามารถคลิกไปยัง

ไอคอนเพจ facebook, ช่อง youtube, เว็บ issuu และช่องทางการติดต่อทาง Line ของห้องสมุดได้

แบบสอบถามของระบบ สามารถเข้าไปทำแบบสอบถามได้ที่ปุ่ม "CLICK HERE"

| V หมาหลา > แบบสอบตามความพงพอเอ                                                                                                    |                                   |
|----------------------------------------------------------------------------------------------------|-----------------------------------|
| แบบสอบถามความพึงพอใจในการใช้งานระบบ GIT eLibrary                                                                                                    |                                   |
| ข้อมูลจากการแสดงความคิดเห็นของท่านจะนำไปประมวลผลเพื่อการพัฒนาและปรับปรุงคุณภาพการให้บริการ รวมทั้งการกำหนดทิศทางการเปลี่ยนแปลงเข<br>ต้องการที่สามารถนำไปดำเนินการตามวัดถุประสงค์ได้อย่างมีประสิทธิภาพ | พื่อตอบสนองต่อความคิดเห็น และความ |
| ความพึงพอใจต่อการใช้งานระบบห้องสมุดดิจิทัลด้านอัญมณีและเครื่องประดับ (GIT eLibrary)                                                                                                    |                                   |
| * 1. หนังสือ/วารสารมีความหลากหลาย ครอบคลุม ตรงตามความต้องการ                                                                                                    |                                   |
| * 2. ความสะดวก รวดเร็ว ในการใช้งานระบบ                                                                                                    |                                   |
| * 3. เนื้อหา∕ข้อมูลต่างๆ สามารถนำไปใช้ประโยชนได้                                                                                                    |                                   |
| * 4. ความพึงพอใจในการใช้งานระบบ GIT eLibrary โดยรวม                                                                                                    |                                   |
| 5. ข้อเสนอแนะ/ความคิดเห็น                                                                                                    |                                   |
| SUBMIT                                                                                                    |                                   |

รูป 8-2 แบบสอบถามของระบบ

เมื่อกรอกแบบสอบถามเสร็จแล้ว ให้เลือกที่ปุ่ม "SUBMIT"

## 9. การใช้งานแอปพลิเคชัน

### 9.1. การเข้าสู่ระบบ

แอปพลิเคชัน GIT eLibrary รองรับระบบปฏิบัติการ iOS และ Android สำหรับระบบปฏิบัติการ iOS สามารถดาวน์โหลดแอปพลิเคชันได้ที่ App Store สำหรับระบบปฏิบัติการ Android สามารถดาวน์โหลด แอปพลิเคชันได้ที่ Google Play Store

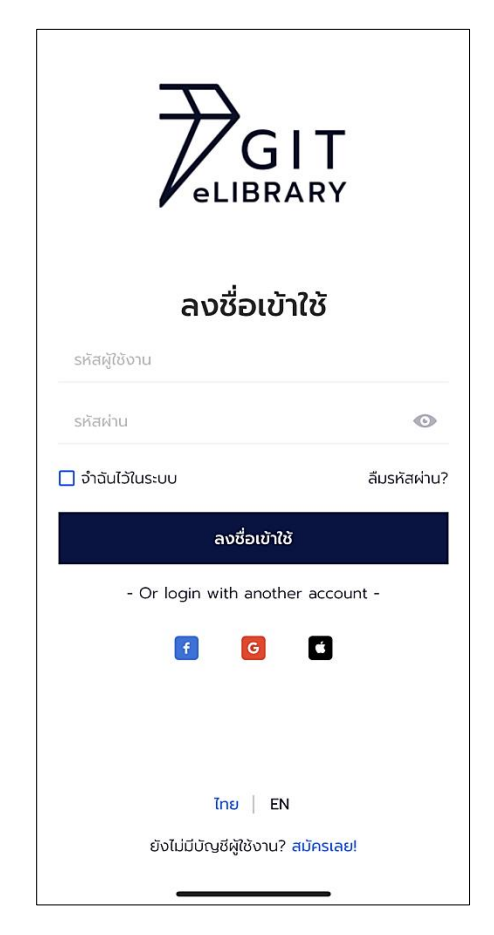

รูปที่ 9-1 เข้าสู่ระบบบบนแอปพลิเคชัน

จากรูปเมื่อผู้ใช้ดาวน์โหลดแอปพลิเคชันมาแล้ว ให้กรอกชื่อผู้ใช้งานและรหัสผ่าน จากนั้นเลือกปุ่ม "ลงชื่อเข้าใช้" เพื่อเปิดใช้งานแอปพลิเคชัน

#### 9.2. หน้าหลัก

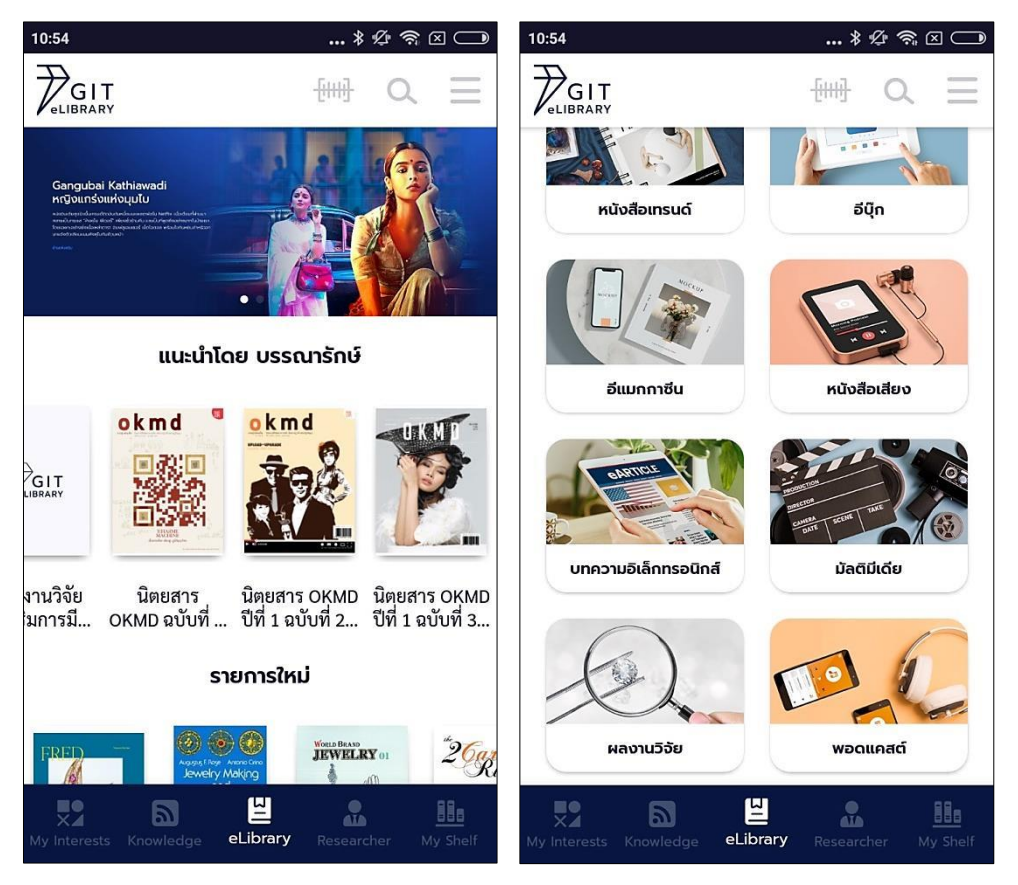

รูปที่ 9-2 เข้าหลักบนแอปพลิเคชัน

จากรูปเมื่อผู้ใช้เข้าสู่ระบบแล้ว ระบบจะแสดงหน้าหลัก โดยมีรายการแนะนำโดยบรรณารักษ์แสดง เป็นส่วนแรก ถัดมาเป็นรายการใหม่ และสุดท้ายจะเป็นส่วนแสดงทรัพยากรทั้งหมดของระบบ ได้แก่ Book หนังสือ, Magazine แมกกาซีน, Trend Book หนังสือเทรนด์, E-book อีบุ๊ก, E-magazine อีแมกกาซีน, Audio Book หนังสือเสียง, E-Article บทความอิเล็กทรอนิกส์, Multimedia มัลติมีเดีย, E-research ผลงานวิจัย และ Podcast พอดแคสต์

#### 9.3. การค้นหา

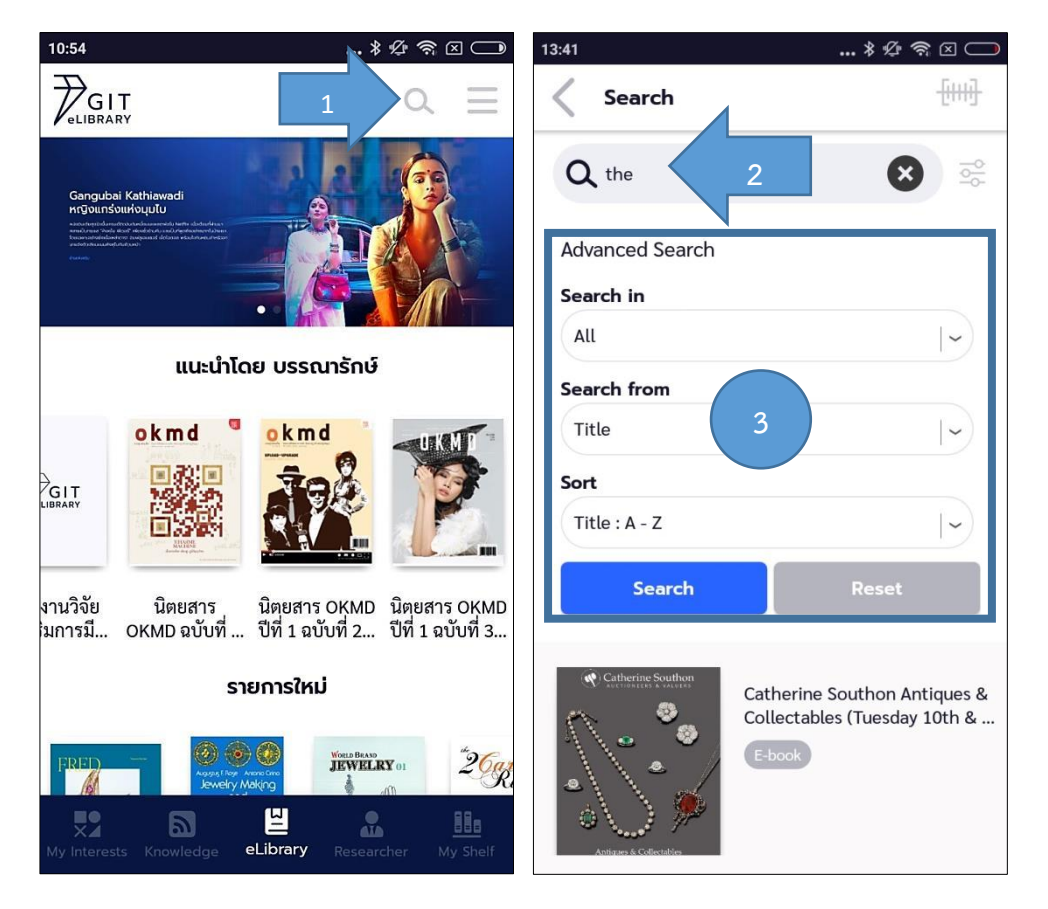

รูปที่ 9-3 การค้นหาบนแอปพลิเคชัน

จากรูปผู้ใช้สามารถค้นหาหนังสือที่ต้องการได้ โดยเลือกที่ไอคอนแว่นขยาย (1) จากนั้นพิมพ์ชื่อ

หนังสือหรือคำจำกัดความลงในช่องค้นหา (2) หากต้องการค้นหาโดยละเอียดขึ้นเลือกที่ตัวเลือกการค้นหา (3)

### การค้นหาแบบสแกนบาร์โค้ด

| 1                                                                                                    | 2                                                            |                |
|----------------------------------------------------------------------------------------------------|--------------------------------------------------------------|----------------|
| 10:54 ♥ \$ ∅ \$ ⊠ □<br>→ GIT                                                                          | 13:41 * 经 含 Q 户<br>Search                                    | < Scan QR code |
| Gangubai Kethiawadi<br>rcQoursiourioqulu                                                              | Q the                                                        |                |
|                                                                                                    | Advanced Search Search in                                    |                |
| แนะนำโดย บรรณารักษ์                                                                                   | All Search from                                              |                |
|                                                                                                    | Title    ~     Sort    ~     Title : A - Z    ~              |                |
| งานวิจัย นิตยสาร นิตยสาร OKMD นิตยสาร OKMD<br>มการมี OKMD ฉบับที่ ปีที่ 1 ฉบับที่ 2 ปีที่ 1 ฉบับที่ 3 | Search Reset                                                 |                |
| รายการใหม่                                                                                            | Catherine Southon Antiques &<br>Collectables (Tuesday 10th & |                |
| My Interests Knowledge                                                                                | E-book                                                       | FLASH OFF      |

รูปที่ 9-4 การสแกนบาร์โค้ดบนแอปพลิเคชัน

จากรูปผู้ใช้สามารถค้นหาหนังสือแบบสแกนบาร์โค้ด โดยการเลือกที่ (1) ทำได้ทั้งกดเมนูที่หน้าหลัก หรือ (2) กดในเมนูค้นหา เมื่อกดไอคอนสแกนบาร์โค้ดแล้วระบบจะเปิดกล้องขึ้นมาเพื่อให้ผู้ใช้สแกนบาร์โค้ดได้ เลย หรือถ้ามีรูปภาพบาร์โค้ดอยู่ในเครื่องก็สามารถเลือกที่ปุ่ม Gallery แล้วเลือกรูปภาพนั้นได้

#### 9.4. หน้ารายละเอียดหนังสือ

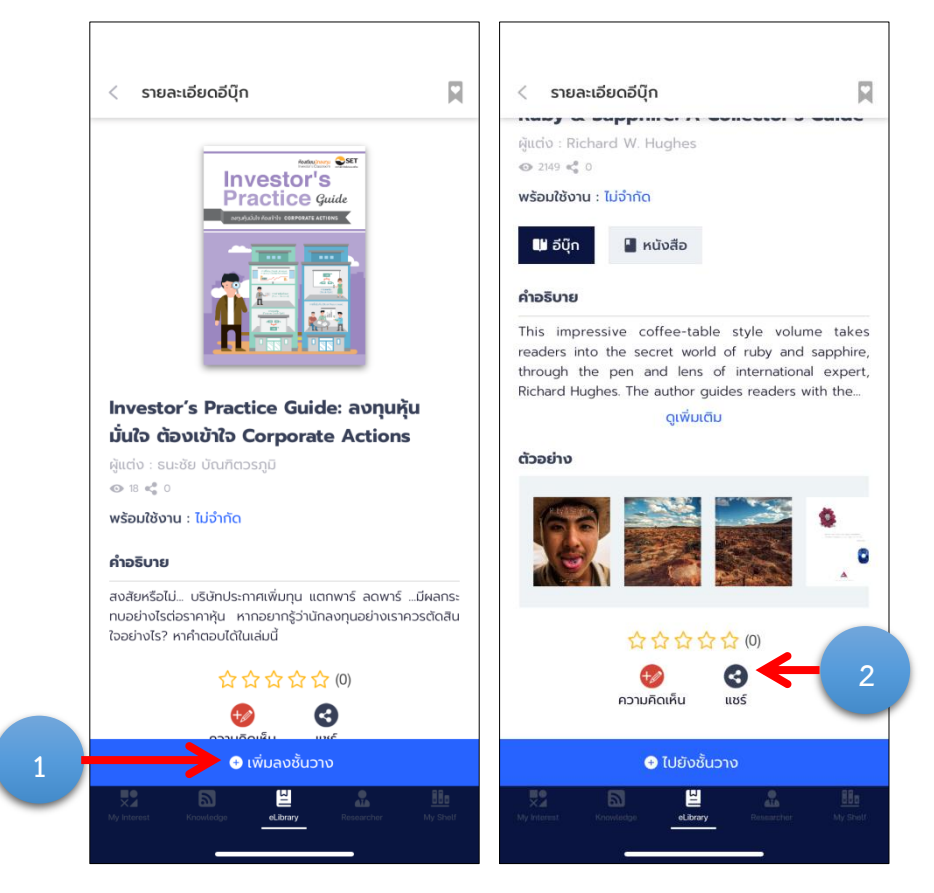

รูปที่ 9-5 การยืมหนังสือบนแอปพลิเคชัน

จากรูปเมื่อผู้ใช้เลือกหนังสือเล่มใดเล่มหนึ่งที่สนใจ จะแสดงหน้ารายละเอียดหนังสือต่าง ๆ ประกอบ ไปด้วยชื่อเรื่อง ชื่อผู้แต่ง สถานะหนังสือ ประเภททรัพยากร คำอธิบายหนังสือ ภาพตัวอย่างหนังสือ และเมื่อ ผู้ใช้ต้องการอ่านหนังสือเล่มนี้ให้เลือกที่ "เพิ่มลงชั้นวาง (Add to my shelf)" (1) หนังสือจะถูกเก็บไว้ในชั้น วางหนังสือ และสามารถให้คะแนนดาว แสดงความคิดเห็น หรือแชร์หนังสือเล่มนี้ได้ ให้เลือกที่ไอคอนนั้นๆ (2) Review, Share

# 9.5. หน้าชั้นวางหนังสือ

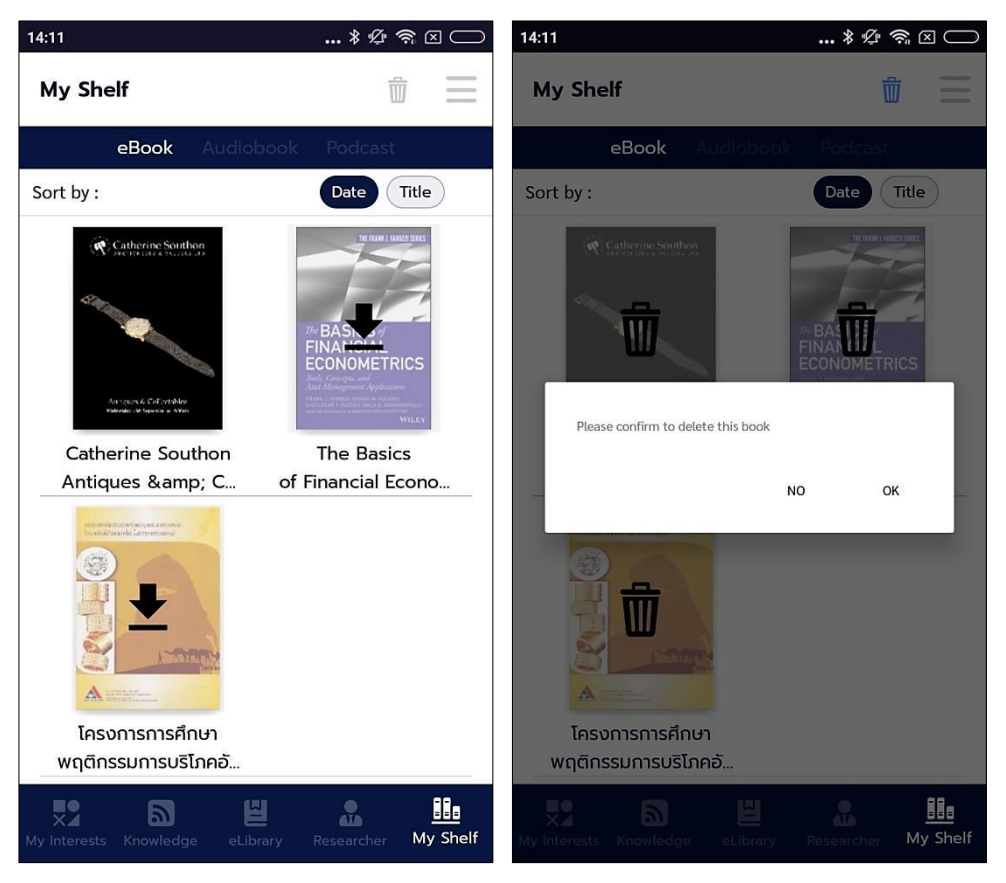

รูปที่ 9-6 ชั้นวางหนังสือบนแอปพลิเคชัน

จากรูปเมื่อผู้ใช้ต้องการจะอ่านหนังสือแล้วทำการเพิ่มเข้าชั้นหนังสือเรียบร้อยแล้ว ให้เลือกที่เมนูชั้น หนังสือส่วนตัว "My Shelf" หนังสือที่กดเพิ่มเข้าชั้นหนังสือทั้งหมดจะถูกเก็บไว้ในชั้นวางหนังสือ ถ้าต้องการ อ่านเล่มไหนให้เลือกที่หนังสือเล่มนั้น ถ้าต้องการลบหนังสือ ให้เลือกไอคอนถังขยะด้านบนเพื่อลบหนังสือเล่ม นั้นออกจากชั้นวางหนังสือ

### 9.6. หน้าการอ่านหนังสือ

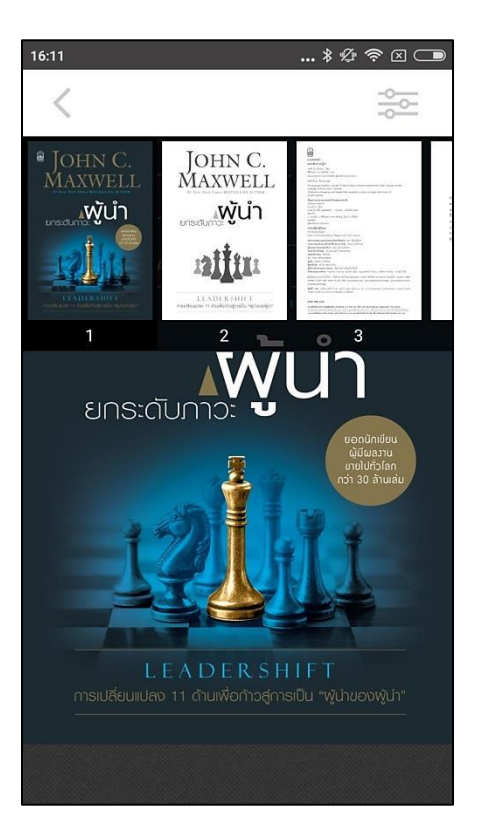

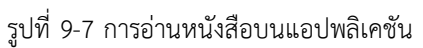

เมื่อผู้ใช้เลือกหนังสือและดาวน์โหลดหนังสือจนเสร็จ จะสามารถเปิดอ่านหนังสือเล่มนั้นได้ เมื่อดาวน์ โหลดแล้วบนแอปพลิเคชันจะสามารถอ่านแบบออฟไลน์ได้

#### 9.7. หน้าความสนใจ

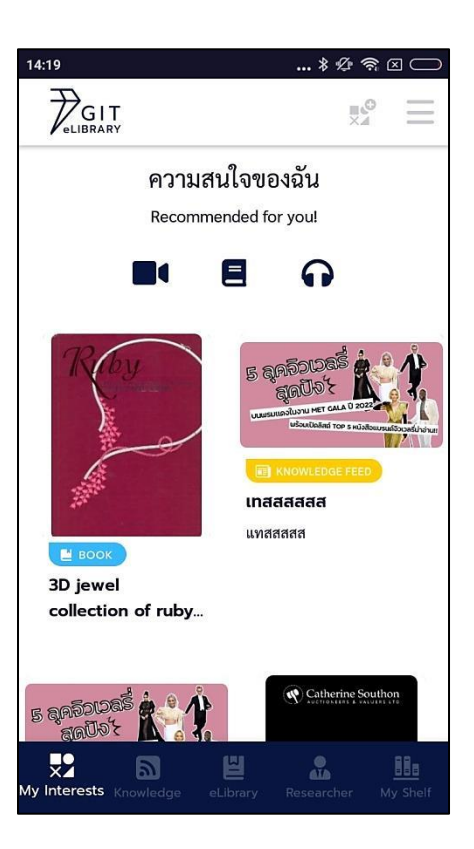

รูปที่ 9-8 หน้าความสนใจบนแอปพลิเคชัน

หน้านี้จะรวบรวมรายการที่ผู้ใช้กดหัวใจไว้ สามารถกดให้เป็นรายการน่าสนใจได้ที่หน้ารายละเอียด หนังสือ (Detail)

# 9.8. หน้าสื่อความรู้

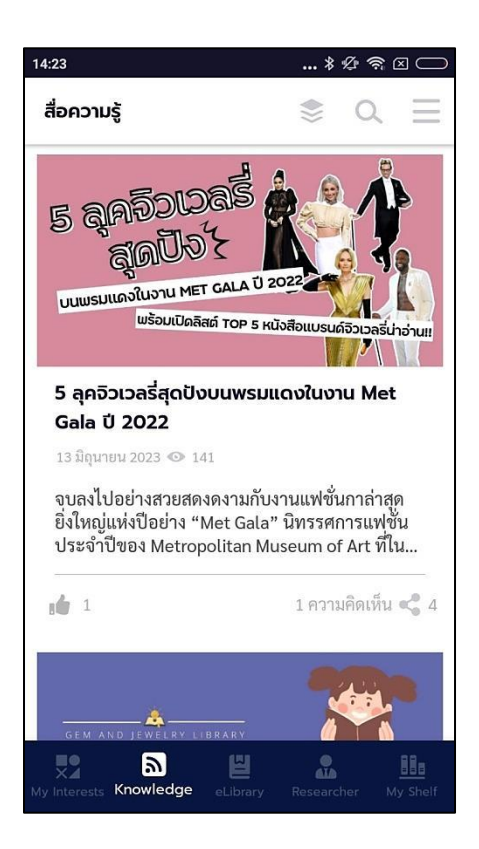

รูปที่ 9-9 หน้าสื่อความรู้บนแอปพลิเคชัน

หน้านี้จะรวบรวมรายการสื่อความรู้ไว้มากมาย สามารถกดที่ปกเพื่อเข้าไปดูรายละเอียดของสื่อ เพิ่มเติมได้

# 9.9. หน้ารายชื่อนักวิจัย

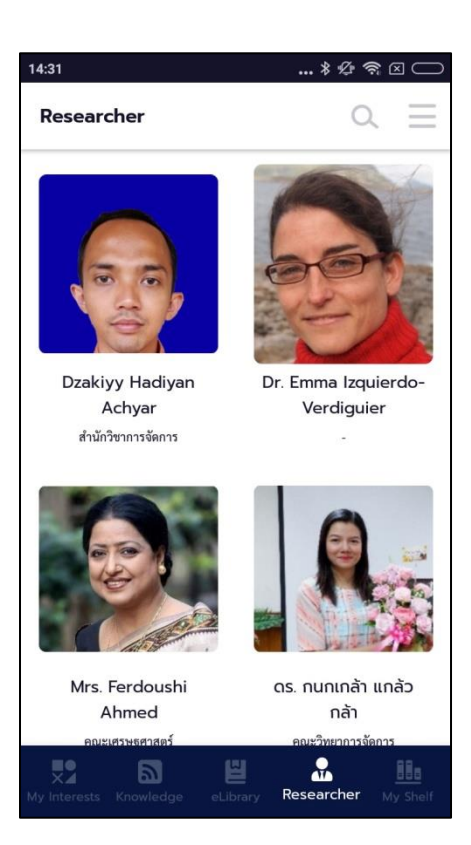

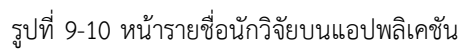

หน้านี้จะรวบรวมรายชื่อของนักวิจัย สามารถเข้าไปยังรูปของนักวิจัยเพื่อดูข้อมูลของท่านนั่น ๆ ได้

#### 9.10. หน้าเมนูส่วนตัว

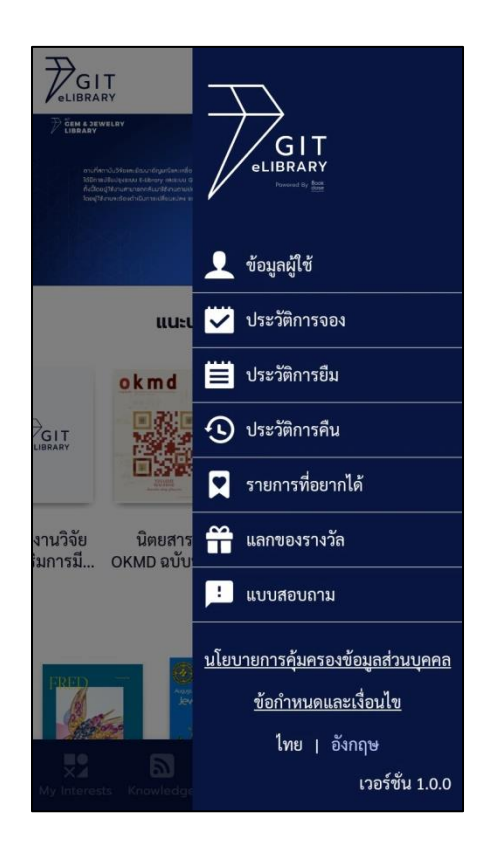

รูปที่ 9-11 หน้าเมนูส่วนตัวบนแอปพลิเคชัน

เมนูส่วนตัวจะเหมือนกับหน้าเว็บไซต์ โดยมีเมนูต่างๆ ดังนี้ My Profile ข้อมูลผู้ใช้ซึ่งสามารถแก้ไข ข้อมูลส่วนตัวได้ ถัดมาเป็นเมนู Reserving List ซึ่งเป็นประวัติการจอง, Borrowing List เป็นประวัติการยืม, Returned List เป็นประวัติการคืน, Wishlist รายการที่อยากได้, Reward แลกของรางวัล, Questionnaire แบบสอบถามของระบบ, Consent คำยินยอม และสุดท้ายคือปุ่ม Logout ใช้เพื่อออกจากระบบ และสามารถ ดูนโยบาย เงื่อนไข กับเปลี่ยนภาษาได้ด้วย